Wprowadzanie danych przez nauczycieli – opiekunów dydaktycznych w aplikacji

### Zawodowcy w Łódzkiem – stypendia dla najzdolniejszych

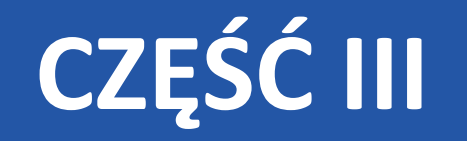

## Zakładanie kont dla nauczycieli

# i wypełnianie IPR w praktyce

....

Æ

promuje

5/4

## Tematy do omówienia

- Zakładanie konta w aplikacji
- Logowanie
- Uruchomienie formularza
- Wskazywanie uczniów nad którymi będziemy sprawowali opiekę dydaktyczną

promuje

- Uzupełnianie danych osobowych
- Uzupełnianie IPR-ów

## Słowem wstępu

 W terminie 7 dni od opublikowania list rankingowych (15.11.2018 r.), nauczyciele – opiekunowie dydaktyczni, których uczniowie znaleźli się na ww. listach powinni założyć konto w aplikacji dostępnej poprzez stronę www.stypendium.lodzkie.pl, a następnie złożyć poprzez nią formularz danych osobowych oraz oświadczenie zleceniobiorcy niezbędne do podpisania umowy zlecenia.

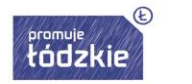

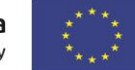

#### Zawodowcy w Łódzkiem - stypendia dla najzdolniejszych 2.0.1

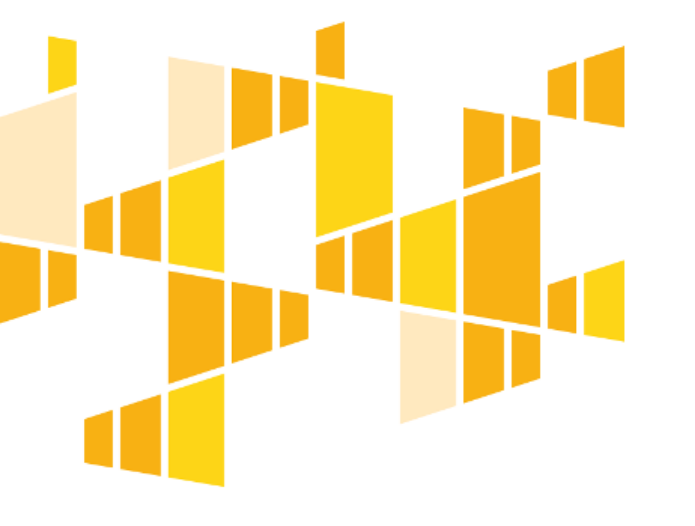

|                                               | Rejestracja!                                                                                               |
|-----------------------------------------------|----------------------------------------------------------------------------------------------------|
|                                               | Poniżej wpisz swoje dane oraz adres e-mail.                                                                |
|                                               | Grzegorz                                                                                                   |
|                                               | Turma                                                                                                    |
|                                               | opiekun_dydaktyczny@vp.pl                                                                                  |
|                                               | •••••                                                                                                    |
|                                               | •••••                                                                                                    |
|                                               | Vie jestem robotem                                                                                         |
|                                               | Zapoznałem się z Obowiazkiem informacyjnym zarejestruj                                                     |
|                                               | Jeśli masz już konto, przejdź do strony logowania i zaloguj się<br>do systemu.<br><mark>zaloguj się</mark> |
| Fundusze<br>Europejskie<br>Program Regionalny | Rzeczpospolita<br>Polska łódzkie s                                                                         |

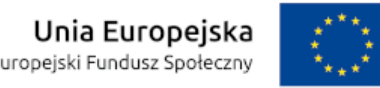

| NAPISZ WIADOMOŚĆ                                 | ← 🔨 ODPOWIEDZ 🦘 WSZYSTKIM 🅕 PRZEŚLIJ DALEJ 🖉 🛱 WIĘCEJ マ 🖨 🛛                                                                                                    |
|--------------------------------------------------|----------------------------------------------------------------------------------------------------|
| <ul><li>Odebrane</li><li>Powiadomienia</li></ul> | <ul> <li>Platforma Zawodowcy w Łódzkiem - Potwierdzenie rejestracji konta</li> <li>Zawodowcy w Łódzkiem - stypendia dla najzdolniejszych Pokaż historię do mnie Odebrane</li> </ul>                                                                                                    |
| <ul><li>Oferty</li><li>Społeczności</li></ul>    | Zgłoszenie zostało zarejestrowane w Platformie Zawodowcy w Łódzkiem - stypendia dla najzdolniejszych do opiekun_dydaktyczny@vp.pl<br>Potwierdzenie rejestracji w platformie stypendium.lodzkie.pl. W celu dokończenia rejestracji konta należy kliknąć na poniższy link:<br><u>https://stypendium.lodzkie.pl/site/ActUser/?hash=d9ac3e9690efbe3eb5e68dbd2905e45c4e4f2ff27daa828438f8877a464ab359</u> |
| <ul> <li>Załączniki </li> <li>Szkice</li> </ul>  | Link aktywacyjny będzie ważny przez najbliższe 24h. Wiadomość została wygenerowana automatycznie - proszę na nią nie odpowiadać.                                                                                                    |
| SPAM                                             |                                                                                                    |
| 🚿 Wysłane                                        |                                                                                                    |

#### Zawodowcy w Łódzkiem - stypendia dla najzdolniejszych 2.0.1

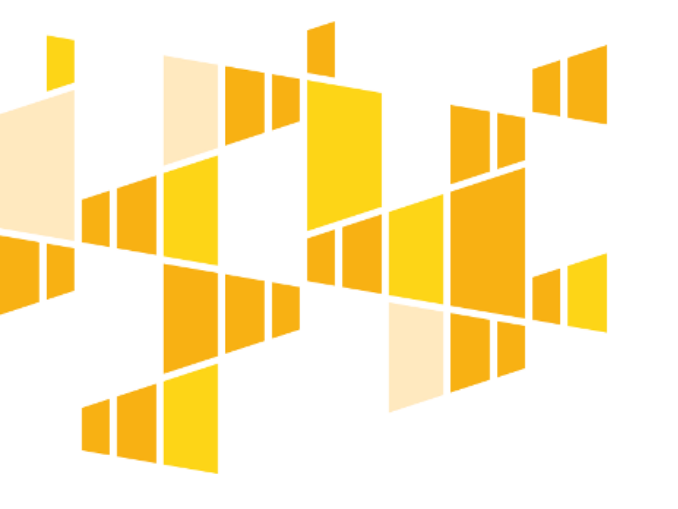

| eśli masz już konto, zaloguj się poda<br>raz ustalone wcześniej hasło. | ijąc swój adres e-mail            |
|------------------------------------------------------------------------|-----------------------------------|
| opiekun_dydaktyczny@v                                                  | vp.pl                             |
| •••••                                                                  |                                   |
| ✓ Nie jestem robotem                                                   | reCAPTCHA<br>Prywatność - Warunki |
|                                                                        | zalogui cio                       |

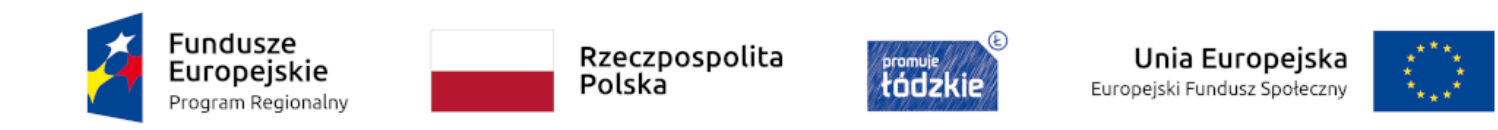

#### Zawodowcy w Łódzkiem - stypendia dla najzdolniejszych

| Menu                                                                        | ~   | Wnioski wersia robocza | a                       |            |        |            |                         |                |
|-----------------------------------------------------------------------------|-----|------------------------|-------------------------|------------|--------|------------|-------------------------|----------------|
| 🎸 Moduł Beneficjent-                                                        | ♠ ^ | 🕀 Dodaj nowy wniosek   | 🖌 🖉 Edytuj/Pokaż 🛛 Usuń |            |        |            |                         |                |
| - 🚖 Wnioski wersja robocza<br>- 🚖 Wnioski do poprawy<br>- 🚖 Wnioski wysłane |     | Tytuł wniosku          | Program                 | Zakończone | Status | Wprowadził | Data utworzenia wniosku | Suma kontrolna |
|                                                                             |     |                        |                         |            |        |            |                         |                |
| E Rejestr Wiadomości                                                        |     |                        |                         |            |        |            |                         |                |
|                                                                             |     |                        |                         |            |        |            |                         |                |
|                                                                             |     | I Strona 0 z           | 20 🕨 🕅 🤓                |            |        |            |                         |                |

MENU Sekcja

|                                                    |   |                                   | Zav<br>Utwórz PDF >> 📀 Sprawdź | <b>O</b><br>Pom | 000000    | do pobrania >> 《 Wstecz 》 Dalej Prześlij wniosek do Instytucji |  |
|----------------------------------------------------|---|-----------------------------------|--------------------------------|-----------------|-----------|----------------------------------------------------------------|--|
| MENU                                               | N | agłówek wniosku                   |                                |                 |           |                                                                |  |
| Sekcja 1. NAGŁÓWEK                                 |   |                                   |                                |                 |           |                                                                |  |
| Nagłówek wniosku                                   |   |                                   |                                |                 |           | Sekcja 1. Nagłówek                                             |  |
| Sekcja 2. Dane podstawowe auczyciela-opiekuna      |   | Numer wniosku opiekuna:           |                                |                 |           |                                                                |  |
| 🔄 Dane podstawowe dotyczące nauczyciela-           |   |                                   |                                |                 |           |                                                                |  |
| Sekcja 3. Dane szczegółowe 🔊                       |   | Liczba wniosków:<br>1             |                                |                 |           |                                                                |  |
| E Dane szczegółowe (osobowe) nauczyciela-          |   | Kwota umowy zlecenia:             |                                |                 |           |                                                                |  |
| Sekcja 4. Dane ubezpieczeniowe auczyciela-opiekuna |   | 500<br>Numer wniosku ucznia nr 1: |                                |                 | PIN nr 1: | 7                                                              |  |
|                                                    |   | KE/UCZEŃ/0281/18                  | ×                              | ×               | 788019    |                                                                |  |
| E Ubezpieczenia                                    |   | Numer wniosku ucznia nr 2:        |                                | _               | PIN nr 2: |                                                                |  |
| Sekcja 5. Oświadczenie opiekuna<br>dydaktycznego   |   | Wybierz                           | ×                              | ×               | PIN or 3: |                                                                |  |
| Si Oświadczenia                                    |   | Wybierz                           | ~                              | ×               |           |                                                                |  |
| CZĘŚĆ II IPR                                       | 1 | Numer wniosku ucznia nr 4:        |                                |                 | PIN nr 4: |                                                                |  |
| 🖂 🔄 Sekcja 6 Uczeń 1 IPR                           | 1 | Wybierz                           | ~                              | ×               |           |                                                                |  |
| - 🖅 Sekcja 7 Uczeń 2 IPR                           |   |                                   |                                |                 |           |                                                                |  |
| \Xi Sekcja 8 Uczeń 3 IPR                           |   |                                   |                                |                 |           |                                                                |  |

\Xi Sekcja 9 Uczeń 4 IPR

CZĘŚĆ III SPRAWOZDANIE CZĘŚCIOWE Z IPR

🗉 \Xi Sekcja 10. Sprawozdanie częściowe ucznia

🗉 \Xi Sekcja 11. Sprawozdanie częściowe ucznia

🗉 \Xi Sekcja 12. Sprawozdanie częściowe ucznia

🗉 \Xi Sekcja 13. Sprawozdanie częściowe ucznia

CZĘŚĆ IV SPRAWOZDANIE KOŃCOWE Z IPR

- \Xi Sekcja 14. Sprawozdanie końcowe ucznia

🗉 \Xi Sekcja 15. Sprawozdanie końcowe ucznia 🕽

- 🖃 Sekcja 16. Sprawozdanie końcowe ucznia 🕽

🗉 \Xi Sekcja 17. Sprawozdanie końcowe ucznia 4

|                                                     | 🔂 Utwórz PDF >> 📀 Sprawdź 🔇 Pomor                                                                 | oc 😢 Dok. do pobrania >> 🕊 Wstecz 📎 Dalej 🖳 Prześlij wniosek do Instytucji                                                                                                    |  |  |  |  |  |
|-----------------------------------------------------|---------------------------------------------------------------------------------------------------|----------------------------------------------------------------------------------------------------|--|--|--|--|--|
| MENU                                                | Sekcja 6 Uczeń 1 IPR                                                                              |                                                                                                    |  |  |  |  |  |
| Sekcja 1. NAGŁÓWEK 😒                                |                                                                                                   |                                                                                                    |  |  |  |  |  |
| 🔤 Nagłówek wniosku                                  |                                                                                                   | Sekcja 6. Uczeń 1 IPR                                                                                                    |  |  |  |  |  |
| Sekcja 2. Dane podstawowe nauczyciela-opiekuna      | 1. Dane identyfikacyjne ucznia                                                                    |                                                                                                    |  |  |  |  |  |
| 🔄 \Xi Dane podstawowe dotyczące nauczyciela-        | Imię i nazwisko ucznia, klasa:                                                                    |                                                                                                    |  |  |  |  |  |
| Sekcja 3. Dane szczegółowe 🔊                        | Krzysztof Dymek                                                                                   |                                                                                                    |  |  |  |  |  |
| 🔄 \Xi Dane szczegółowe (osobowe) nauczyciela-       | Technikum Mechaniczno - Elektryczne w Piotrkowie Trybunalskim                                     |                                                                                                    |  |  |  |  |  |
| Sekcja 4. Dane ubezpieczeniowe nauczyciela-opiekuna | Imię i nazwisko opiekuna ucznia:<br>Grzegorz Turma                                                | Nauczany przedmiot:<br>Systemy baz                                                                                                    |  |  |  |  |  |
| - E Umowy                                           |                                                                                                   |                                                                                                    |  |  |  |  |  |
| 🔄 Ubezpieczenia                                     | 2. Uzdolnienia i zainteresowania ucznia w zakresie kierunku/ profilu kształcenia oraz przedmiotów | v zawodowych                                                                                                    |  |  |  |  |  |
| Sekcja 5. Oświadczenie opiekuna<br>dydaktycznego    | W zakresie kierunku/ profilu kształcenia ucznia i przedmiotów zawodowych:                         |                                                                                                    |  |  |  |  |  |
| \Xi Oświadczenia                                    |                                                                                                   |                                                                                                    |  |  |  |  |  |
| CZĘŚĆ II IPR                                        |                                                                                                   |                                                                                                    |  |  |  |  |  |
| 🔁 Sekcja 6 Uczeń 1 IPR                              | (licznik znaków 0)                                                                                |                                                                                                    |  |  |  |  |  |
| \Xi Sekcja 7 Uczeń 2 IPR                            | Pozostałe uzdolnienia i zainteresowania ucznia:                                                   |                                                                                                    |  |  |  |  |  |
| \Xi Sekcja 8 Uczeń 3 IPR                            |                                                                                                   |                                                                                                    |  |  |  |  |  |
| \Xi Sekcja 9 Uczeń 4 IPR                            |                                                                                                   |                                                                                                    |  |  |  |  |  |
| CZĘŚĆ III SPRAWOZDANIE<br>CZĘŚCIOWE Z IPR           | (licznik znaków 0)                                                                                |                                                                                                    |  |  |  |  |  |
| 🖃 Sekcja 10. Sprawozdanie częściowe ucznia          |                                                                                                   |                                                                                                    |  |  |  |  |  |
| \Xi Sekcja 11. Sprawozdanie częściowe ucznia        | 3. Postawa i aktywność ucznia w zdobywania wiedzy (samodzielność, ciekawość poznawcza, wycho      | odzenie poza schematy, twórcze rozwiązywanie problemów itp.)                                                                                                    |  |  |  |  |  |
| \Xi Sekcja 12. Sprawozdanie częściowe ucznia        |                                                                                                   |                                                                                                    |  |  |  |  |  |
| \Xi Sekcja 13. Sprawozdanie częściowe ucznia        |                                                                                                   |                                                                                                    |  |  |  |  |  |
| CZĘŚĆ IV SPRAWOZDANIE KOŃCOWE<br>Z IPR              |                                                                                                   |                                                                                                    |  |  |  |  |  |
| 🗉 🖅 Sekcja 14. Sprawozdanie końcowe ucznia          | (licznik znaków 0)                                                                                |                                                                                                    |  |  |  |  |  |
| 🗉 🖅 Sekcja 15. Sprawozdanie końcowe ucznia :        |                                                                                                   |                                                                                                    |  |  |  |  |  |
| 🗉 🖅 Sekcja 16. Sprawozdanie końcowe ucznia :        | 4. Kierunek rozwoju zawodowego ucznia do realizacji w ramach IPR                                  |                                                                                                    |  |  |  |  |  |
| 📰 Sekcja 17. Sprawozdanie końcowe ucznia (          | Zakres rozwoju (w ramach jakiego przedmiotu, modułu itp.):                                        | Cele/ rezultaty, jakie uczeń chce osiągnąć:                                                                                                    |  |  |  |  |  |
|                                                     |                                                                                                   |                                                                                                    |  |  |  |  |  |
|                                                     | 7- Jania 146                                                                                      | Bestime abarration and and an experimentation and a second second s |  |  |  |  |  |

|                                                | 🔁 Utwórz PDF >> 🔗 Sprawdź 🕜                                                              | Pomoc 💙 Dok. do pobrania >> 🔇 Wstecz | እ Dalej 🛛 Prześlij wniosek do Instytucji |                                 |  |
|------------------------------------------------|------------------------------------------------------------------------------------------|--------------------------------------|------------------------------------------|---------------------------------|--|
| MENU                                           | Dane podstawowe dotyczące nauczyciela-opiekuna dydaktycznego ucznia ubiegającego się o p | przyznanie stypendium                |                                          |                                 |  |
| Sekcja 1. NAGŁÓWEK 🔅                           |                                                                                          |                                      |                                          |                                 |  |
| E Nagłówek wniosku                             | Sekcja 2. Dane podstawo                                                                  | owe dotyczące nauczyciela-opiekuna d | lydaktycznego ucznia ubiegającego się    | o przyznanie stypendium         |  |
| Sekcja 2. Dane podstawowe                      |                                                                                          |                                      |                                          |                                 |  |
| nauczyciela-opiekuna                           | Dane podstawowe                                                                          |                                      |                                          |                                 |  |
| Dane podstawowe dotyczące nauczyciela-         | Imię:                                                                                    | Drugie imię:                         |                                          | Nazwisko:                       |  |
| Sekcja 3. Dane szczegółowe                     | Grzegorz                                                                                 |                                      |                                          | Turman                          |  |
| nauczyciela–opiekuna                           | Advac człoby                                                                             |                                      |                                          |                                 |  |
| E Dane szczegółowe (osobowe) nauczyciela-      |                                                                                          |                                      |                                          |                                 |  |
| Sekcja 4. Dane ubezpieczeniowe                 | Województwo:                                                                             |                                      | Powiat:<br>Piotrków Trybupalski          |                                 |  |
| nauczyciela–opiekuna                           |                                                                                          |                                      |                                          |                                 |  |
| E Umowy                                        | Gmina:<br>Diotrków Trybupalski                                                           | Miejscowość:<br>Diotrków Trybupalski | ~                                        | Ulica:<br>Franklina Roosevelta  |  |
|                                                |                                                                                          |                                      |                                          |                                 |  |
| Sekcja 5. Oświadczenie opiekuna                | Numer:                                                                                   | Kod pocztowy:                        |                                          | Poczta:<br>Diotrków Trybupalski |  |
|                                                | 1                                                                                        | 97-500                               |                                          |                                 |  |
|                                                | Pełna nazwa szkoły:<br>Tachnikum Machaniczna – Elektorczna w Diatzkawia Tarbunalskim     | ~                                    | Nauczany przedmiot:                      |                                 |  |
| CZĘSC II IPR                                   |                                                                                          |                                      |                                          |                                 |  |
| \Xi Sekcja 6 Uczeń 1 IPR                       | Numer telefonu kontaktowego:                                                             |                                      | Adres e-mail:                            |                                 |  |
| E Sekcja 7 Uczeń 2 IPR                         | 4404/1223                                                                                |                                      |                                          |                                 |  |
| E Sekcja 8 Uczeń 3 IPR                         |                                                                                          |                                      |                                          |                                 |  |
| E Sekcja 9 Uczeń 4 IPR                         |                                                                                          |                                      |                                          |                                 |  |
| CZĘŚĆ III SPRAWOZDANIE                         |                                                                                          |                                      |                                          |                                 |  |
| 🖂 \Xi Sekcja 10. Sprawozdanie częściowe ucznia |                                                                                          |                                      |                                          |                                 |  |
| \Xi Sekcja 11. Sprawozdanie częściowe ucznia   |                                                                                          |                                      |                                          |                                 |  |
| \Xi Sekcja 12. Sprawozdanie częściowe ucznia   |                                                                                          |                                      |                                          |                                 |  |
| 🔤 Sekcja 13. Sprawozdanie częściowe ucznia     |                                                                                          |                                      |                                          |                                 |  |
| CZĘŚĆ IV SPRAWOZDANIE KOŃCOWE Z IPR            |                                                                                          |                                      |                                          |                                 |  |
| \Xi Sekcja 14. Sprawozdanie końcowe ucznia :   |                                                                                          |                                      |                                          |                                 |  |
| \Xi Sekcja 15. Sprawozdanie końcowe ucznia :   |                                                                                          |                                      |                                          |                                 |  |
| 🗄 🔁 Sekcja 16. Sprawozdanie końcowe ucznia 🕻   |                                                                                          |                                      |                                          |                                 |  |
| 🔄 \Xi Sekcja 17. Sprawozdanie końcowe ucznia 4 |                                                                                          |                                      |                                          |                                 |  |

|                                                     | 🔁 Utwórz PD                                                          | F >> 📀 Sprawdź 🕜            | Pomoc 🚺 Dok. do pobrania >> 🔇 Wstecz | z 🔊 Dalej 🛛 🖳 Prześlij wniosek do Instytucji |                      |                            |  |  |
|-----------------------------------------------------|----------------------------------------------------------------------|-----------------------------|--------------------------------------|----------------------------------------------|----------------------|----------------------------|--|--|
| MENU                                                | Dane szczegółowe (osobowe) nauczyciela–opiekuna dydaktycznego        |                             |                                      |                                              |                      |                            |  |  |
| Sekcja 1. NAGŁÓWEK                                  |                                                                      |                             | aleia 2 Dana arazantiawa (asabawa    |                                              |                      |                            |  |  |
| El Nagłówek wniosku                                 |                                                                      | 50                          | ekcja 3. Dane szczegołowe (osobowe   | e) nauczyciela – opiekuna dydaktycznej       | 30                   |                            |  |  |
| Sekcja 2. Dane podstawowe nauczyciela-opiekuna      | Dane szczegółowe                                                     |                             |                                      |                                              |                      |                            |  |  |
| 🔄 Dane podstawowe dotyczące nauczyciela-            | Nazwisko rodowe:                                                     | sko rodowe: Data urodzenia: |                                      |                                              |                      |                            |  |  |
| Sekcja 3. Dane szczegółowe                          | Turma<br>Identifikator podatkovor                                    | ma 1974-03-04               |                                      |                                              |                      |                            |  |  |
| Dane szczegółowe (osobowe) nauczyciela-             | PESEL                                                                | 73030498819                 |                                      |                                              |                      | 05 - Łódzki Oddział Narodo |  |  |
| Sekcja 4. Dane ubezpieczeniowe nauczyciela–opiekuna | Urząd Skarbowy właściwy wg miejsca zamieszkania                      |                             |                                      |                                              |                      |                            |  |  |
| E Umowy                                             | Nazwa Urzędu Skarbowego:<br>Urząd Skarbowy w Piotrkowie Trybunalskim |                             |                                      |                                              |                      |                            |  |  |
| Sekcja 5. Oświadczenie opiekuna 🔗                   | Miejscowość:                                                         | Ulica:                      |                                      | Numer:                                       |                      | Kod pocztowy:              |  |  |
| dydaktycznego                                       | Piotrków Trybunalski                                                 | Wronia                      |                                      | 65                                           |                      | 97-300                     |  |  |
| \Xi Oświadczenia                                    |                                                                      |                             |                                      |                                              |                      |                            |  |  |
| CZĘŚĆ II IPR                                        | Adres zameldowania                                                   |                             |                                      |                                              |                      |                            |  |  |
| 🗉 🖅 Sekcja 6 Uczeń 1 IPR                            | Województwo:                                                         |                             |                                      | Powiat:                                      |                      |                            |  |  |
| 🖅 Sekcja 7 Uczeń 2 IPR                              | CODZKIE                                                              |                             |                                      |                                              |                      |                            |  |  |
| 🖃 Sekcja 8 Uczeń 3 IPR                              | Gmina:                                                               |                             | Miejscowość:                         |                                              | Ulica:               |                            |  |  |
| 🖃 Sekcja 9 Uczeń 4 IPR                              | Piotrkow Trybunaiski                                                 | •                           | Piotrkow Trybunalski                 | •                                            | Sulejowska           |                            |  |  |
| CZĘŚĆ III SPRAWOZDANIE                              | Numer:                                                               |                             | Kod pocztowy:                        | Poczta:                                      |                      |                            |  |  |
| CZĘŚCIOWE Z IPR                                     | 45                                                                   |                             | 97-300                               |                                              | Piotrków Trybunalski |                            |  |  |
| Sekcja 10. Sprawozdanie częściowe ucznia            | Adres zamieszkania                                                   |                             |                                      |                                              |                      |                            |  |  |
| Sekcja 12. Sprawozdanie częściowe ucznia            | ☑ Taki sam jak adres zameldowania                                    |                             |                                      |                                              |                      |                            |  |  |
| 🔤 Sekcja 13. Sprawozdanie częściowe ucznia          | Województwo:                                                         |                             |                                      | Powiat:                                      |                      |                            |  |  |
| CZĘŚĆ IV SPRAWOZDANIE KOŃCOWE<br>Z IPR              | Wybierz                                                              |                             | V.                                   |                                              | Illian               |                            |  |  |
| \Xi Sekcja 14. Sprawozdanie końcowe ucznia          | Wybierz                                                              |                             | Wybierz                              |                                              | Wybierz              |                            |  |  |
| \Xi Sekcja 15. Sprawozdanie końcowe ucznia 🕻        | Normal Street                                                        |                             | Kadapathan                           |                                              | Develop              |                            |  |  |
| E Sekcja 16. Sprawozdanie końcowe ucznia            | Numer:                                                               |                             | kod pocztowy:                        |                                              | Myhierz              |                            |  |  |
| Sekcja 17. Sprawozdanie końcowe ucznia              |                                                                      |                             |                                      |                                              | 11151612             |                            |  |  |
| -                                                   | Dane kontaktowe                                                      |                             |                                      |                                              |                      |                            |  |  |
|                                                     |                                                                      |                             |                                      |                                              |                      |                            |  |  |
|                                                     |                                                                      |                             |                                      |                                              |                      |                            |  |  |

|                                                                                                 |                    | <b>邑</b> u                                                           | Itwórz PDF >> 📀 Sprawdź 📀 | Pomoc 🔯 Dok. do pobrania >> 🔇 Wstecz | 💙 Dalej 🛛 🛛 Prześlij wniosek do Instytucji |                                 |  |  |
|-------------------------------------------------------------------------------------------------|--------------------|----------------------------------------------------------------------|---------------------------|--------------------------------------|--------------------------------------------|---------------------------------|--|--|
| ENU                                                                                             | Da                 | ne szczegółowe (osobowe) nauczyciela–opiekuna dydaktyo               | cznego                    |                                      |                                            |                                 |  |  |
| Sekcja 1. NAGŁÓWEK 🔊                                                                            |                    | Nazwa Urzędu Skarbowego:<br>Urząd Skarbowy w Piotrkowie Trybunalskim |                           |                                      |                                            |                                 |  |  |
| Sekcja 2. Dane podstawowe auczyciela-opiekuna                                                   |                    | Miejscowość:<br>Piotrków Trybunalski                                 |                           | Numer:<br>65                         | Kod pocztowy:<br>97-300                    |                                 |  |  |
| El Dane podstawowe dotyczące nauczyciela-<br>Sekcja 3. Dane szczegółowe<br>nauczyciela-opiekuna |                    | dres zameldowania<br>Nojewództwo:                                    |                           |                                      |                                            |                                 |  |  |
| Dane szczegółowe (osobowe) nauczyciela-                                                         |                    | ŁÓDZKIE                                                              |                           | •                                    | Piotrków Trybunalski                       |                                 |  |  |
| ekcja 4. Dane ubezpieczeniowe<br>auczyciela–opiekuna                                            |                    | Gmina:<br>Piotrków Trybunalski                                       | •                         | Miejscowość:<br>Piotrków Trybunalski | ×                                          | Ulica:<br>Sulejowska            |  |  |
| - 🔄 Umowy<br>- 🖃 Ubezpieczenia                                                                  |                    | Numer:         Kod poztowy:           45         97-300              |                           |                                      |                                            | Poczta:<br>Piotrków Trybunalski |  |  |
| sekcja 5. Oświadczenie opiekuna 👔                                                               | Adres zamieszkania |                                                                      |                           |                                      |                                            |                                 |  |  |
| \Xi Oświadczenia                                                                                |                    | 📝 Taki sam jak adres zameldowania                                    |                           |                                      |                                            |                                 |  |  |
| ZĘŚĆ II IPR                                                                                     | •                  | Województwo:                                                         |                           |                                      | Powiat:                                    |                                 |  |  |
| E Sekcja 6 Uczeń 1 IPR                                                                          | 1                  |                                                                      |                           | ×.                                   |                                            |                                 |  |  |
| E Sekcja / Uczeń 2 IPR                                                                          |                    | Gmina:                                                               | ×                         | Miejscowość:                         | Ulica:                                     |                                 |  |  |
| Sekcja 9 Uczeń 4 IPR                                                                            |                    |                                                                      |                           | wyberz                               |                                            | vvybierz                        |  |  |
| ZĘŚĆ III SPRAWOZDANIE                                                                           |                    | Numer:                                                               |                           | Kod pocztowy:                        | Wybierz                                    |                                 |  |  |
| E Sekcja 10. Sprawozdanie częściowe ucznia                                                      |                    | Dane kontaktowe                                                      |                           |                                      |                                            |                                 |  |  |
| Sekcja 11. Sprawozdanie częściowe ucznia<br>Sekcja 12. Sprawozdanie częściowe ucznia            |                    | Telefon kontaktowy:                                                  |                           |                                      | Adres e-mail:                              |                                 |  |  |
| Sekcja 12. Sprawozdanie częściowe ucznia                                                        |                    | 668513135                                                            |                           |                                      | opiekun_dydaktyczny@vp.pl                  |                                 |  |  |
| ZĘŚĆ IV SPRAWOZDANIE KOŃCOWE                                                                    |                    | Dane dotyczące rachunku bankowego,na które przekazywa                | ne zostaną środki         |                                      |                                            |                                 |  |  |
| \Xi Sekcja 14. Sprawozdanie końcowe ucznia :                                                    | Γ                  | – Posiadacza rachunku –<br>Imię:                                     |                           | Drugie imię:                         |                                            | Nazwisko:                       |  |  |
| E Sekcja 15. Sprawozdanie końcowe ucznia :                                                      |                    | Grzegorz                                                             |                           |                                      |                                            | Turma                           |  |  |
| El Sekcja 16. Sprawozdanie końcowe ucznia (                                                     |                    | 26-cyfrowy nr rachunku bankowego:                                    |                           |                                      | Nazwa banku:                               |                                 |  |  |
| E Sekcja 17. Sprawozdanie koncowe ucznia                                                        |                    | 57 1010 1371 0005 3422 3100 0000                                     |                           |                                      | Narodowy Bank Polski Oddział Okręgowy w ł  | Lodzi                           |  |  |

|                                                    |                         | 🔁 Utw                  | rórz PDF >> 📀 Sprawdź 🤇      | Pomoc 🔯 Dok. do p      | pobrania >> 🔇 Wstecz 📎       | Dalej 🛛 Prześlij wniosek | do Instytucji                    |                |         |
|----------------------------------------------------|-------------------------|------------------------|------------------------------|------------------------|------------------------------|--------------------------|----------------------------------|----------------|---------|
| MENU                                               | Umowy                   |                        |                              |                        |                              |                          |                                  |                |         |
| Sekcja 1. NAGŁÓWEK                                 | 🕀 Dodaj 🕜 Edytuj 🔘 Usuń |                        |                              |                        |                              |                          |                                  |                |         |
| 🔤 Nagłówek wniosku                                 | Rodzaj umowy            | Wyr                    | niar czasu pracy             |                        | Okres trwania umowy          |                          | Czy wynagrodzenie wyższe lub rów | ne minimalnemu | Czy wyr |
| Sekcja 2. Dane podstawowe nauczyciela-opiekuna     |                         |                        |                              |                        |                              |                          |                                  |                |         |
| 🛄 🖃 Dane podstawowe dotyczące nauczyciela-         |                         | Dodawanie              |                              |                        |                              |                          |                                  |                |         |
| Sekcja 3. Dane szczegółowe auczyciela-opiekuna     |                         | Rodzaj umowy (np. umov | va o pracę, umowa zlecenie): | Wymiar czasu pracy:    |                              | Okres trwania umowy:     |                                  |                |         |
| 🔤 Dane szczegółowe (osobowe) nauczyciela-          |                         | umowa o pracę          | •                            | 1,0                    | •                            | nieokreślony             |                                  |                |         |
| Sekcja 4. Dane ubezpieczeniowe auczyciela-opiekuna |                         | Czy wynagrodzenie wy   | ższe lub równe minimalnemu   | wynagrodzeniu określ   | onemu zgodnie z obowiązujący | mi przepisami            |                                  |                |         |
| E Umowy                                            |                         | Tak                    | 🔘 Nie                        |                        |                              |                          |                                  |                |         |
| Sekcja 5. Oświadczenie opiekuna dydaktycznego      |                         | Czy wynagrodzenie obj  | ięte obowiązkową składką sp  | ołeczną (emerytalna, i | rentowa)                     |                          |                                  |                |         |
| E Oświadczenia                                     |                         | Tak                    | 🔘 Nie                        |                        |                              |                          |                                  |                |         |
| CZĘŚĆ II IPR                                       | 1                       |                        |                              |                        |                              |                          |                                  |                |         |
| - 🖅 Sekcja 6 Uczeń 1 IPR                           | l .                     |                        |                              |                        |                              |                          |                                  |                |         |
| \Xi Sekcja 7 Uczeń 2 IPR                           |                         |                        |                              |                        |                              |                          |                                  |                |         |
| 🗠 🖅 Sekcja 8 Uczeń 3 IPR                           |                         |                        |                              |                        |                              |                          |                                  |                |         |
| 🔤 Sekcja 9 Uczeń 4 IPR                             |                         |                        |                              |                        |                              |                          |                                  |                |         |
| CZĘŚĆ III SPRAWOZDANIE<br>CZĘŚCIOWE Z IPR          |                         |                        |                              |                        |                              |                          |                                  |                |         |
| 🖂 \Xi Sekcja 10. Sprawozdanie częściowe ucznia     |                         |                        |                              |                        |                              |                          | 🥝 Zapisz 🔀 Zamknij               |                |         |
| 🖙 📰 Sekcja 11. Sprawozdanie częściowe ucznia       | l c                     |                        |                              |                        |                              |                          |                                  |                |         |
| 🗠 📰 Sekcja 12. Sprawozdanie częściowe ucznia       |                         |                        |                              |                        |                              |                          |                                  |                |         |
| 🔤 Sekcja 13. Sprawozdanie częściowe ucznia         |                         |                        |                              |                        |                              |                          |                                  |                |         |
| CZĘŚĆ IV SPRAWOZDANIE KOŃCOWE<br>Z IPR             |                         |                        |                              |                        |                              |                          |                                  |                |         |
| 🖙 🚍 Sekcja 14. Sprawozdanie końcowe ucznia :       |                         |                        |                              |                        |                              |                          |                                  |                |         |
| 🖂 📰 Sekcja 15. Sprawozdanie końcowe ucznia :       |                         |                        |                              |                        |                              |                          |                                  |                |         |
| 🖂 📰 Sekcja 16. Sprawozdanie końcowe ucznia 🤇       |                         |                        |                              |                        |                              |                          |                                  |                |         |
| 🔚 \Xi Sekcja 17. Sprawozdanie końcowe ucznia (     |                         |                        |                              |                        |                              |                          |                                  |                |         |
|                                                    | A Strona 0              |                        | z 0                          | S N 2                  |                              |                          | Brak danych do wyświetleni       | a Limit 550    |         |

|                                                                                        |                               | The second second second second second second second second second second second second second second second se | Utwórz PDF >> 📀 Sprawdź 🕜                         | Pomoc 🔯 Dok. do pobrania >> 🔇 Wstecz            | ≫ Dalej 🛛 🖳 Prześlij wniosek do Instytucji   |                                            |
|----------------------------------------------------------------------------------------|-------------------------------|----------------------------------------------------------------------------------------------------|---------------------------------------------------|-------------------------------------------------|----------------------------------------------|--------------------------------------------|
| MENU                                                                                   | Ubezpieczenia                 |                                                                                                    |                                                   |                                                 |                                              |                                            |
| Sekcja 1. NAGŁÓWEK                                                                     |                               |                                                                                                    |                                                   |                                                 |                                              |                                            |
| E Nagłówek wniosku                                                                     |                               |                                                                                                    |                                                   | Ubezpie                                         | eczenie                                      |                                            |
| Sekcja 2. Dane podstawowe Rauczyciela-opiekuna                                         | Oświadczam, ż<br>wynagrodzeni | te jestem objęty ubezpieczeniami społeczn<br>u określonemu zgodnie z obowiązującymi p                           | ymi z tytułu stosunku pracy lub z ir<br>rzepisami | nnych tytułów i łączne wynagrodzenie z tytułu n | nojego zatrudnienia stanowiące podstawę do u | pezpieczenia społecznego w każdym miesiącu |
| Dane podstawowe dotyczące nauczyciela- Sekcja 3. Dane szczegółowe nauczyciela-oniekuna | Tak                           | 🔘 Nie                                                                                                    |                                                   |                                                 |                                              |                                            |
| E Dane szczegółowe (osobowe) nauczyciela-                                              | Prowadzę dzia                 | łalność gospodarczą                                                                                             |                                                   |                                                 |                                              |                                            |
| Sekcja 4. Dane ubezpieczeniowe auczyciela-opiekuna                                     | 🔘 Tak                         | Nie                                                                                                    |                                                   |                                                 |                                              |                                            |
| - 🔁 Umowy                                                                              | Z tytułu prowa                | adzonej działalności gospodarczej opłacam                                                                       | składki społeczne w pełnej wysoko                 | ości (nie opłacam składek społecznych na prefe  | rencyjnych warunkach).                       |                                            |
| Ubezpieczenia                                                                          |                               |                                                                                                    |                                                   |                                                 |                                              |                                            |
| Sekcja 5. Oświadczenie opiekuna dydaktycznego                                          | 1 Tak                         | () Nie                                                                                                    |                                                   |                                                 |                                              |                                            |
| 🔤 Oświadczenia                                                                         | Mam ustalone                  | prawo do emerytury                                                                                              |                                                   |                                                 |                                              |                                            |
| CZĘŚĆ II IPR                                                                           | 🔵 🔘 Tak                       | Nie     Nie                                                                                                    |                                                   |                                                 |                                              |                                            |
| 🗉 🔁 Sekcja 6 Uczeń 1 IPR                                                               |                               |                                                                                                    |                                                   |                                                 |                                              |                                            |
| 🗉 🔁 Sekcja 7 Uczeń 2 IPR                                                               | Mam ustalone                  | prawo do renty/ z tytułu niezdolności do p                                                                      | racy, rodzinnej itp.                              |                                                 |                                              |                                            |
| E Sekcja 8 Uczeń 3 IPR                                                                 | 🔘 Tak                         | Nie                                                                                                    |                                                   |                                                 |                                              |                                            |
| CZĘŚĆ III SPRAWOZDANIE                                                                 | Od dnia:                      |                                                                                                    | Do dnia:                                          |                                                 | Na podstawie decyzji wydanej przez:          |                                            |
| CZĘSCIOWE Z IPR                                                                        |                               |                                                                                                    |                                                   | L.º                                             |                                              |                                            |
| Sekcja 10. Sprawozdanie częściowe ucznia                                               | Mam ustalony                  | stopień niepełnosprawności                                                                                      |                                                   |                                                 |                                              |                                            |
| Sekcja 11. Sprawozdanie częściowe ucznia                                               | ,                             |                                                                                                    |                                                   |                                                 |                                              |                                            |
| Sekcja 12. Sprawozdanie częściowe ucznia<br>Sekcja 13. Sprawozdanie częściowe ucznia   | 🔘 Tak                         | Nie                                                                                                    |                                                   |                                                 |                                              |                                            |
|                                                                                        | Mam ustalon                   | v stopień niepełnosprawności                                                                                    |                                                   |                                                 |                                              |                                            |
| Z IPR                                                                                  | Znaczny sto                   | pień (                                                                                                    | 🔵 Umiarkowany stopień                             | 🔘 Lekki stopień                                 |                                              |                                            |
| 📲 Sekcja 14. Sprawozdanie końcowe ucznia :                                             |                               |                                                                                                    |                                                   |                                                 |                                              |                                            |
| 📲 Sekcja 15. Sprawozdanie końcowe ucznia :                                             | Od dnia:                      | Do dnia:                                                                                                    |                                                   |                                                 |                                              |                                            |
| 🗉 🔁 Sekcja 16. Sprawozdanie końcowe ucznia 🤇                                           |                               |                                                                                                    |                                                   |                                                 |                                              |                                            |
| 🔄 🔄 Sekcja 17. Sprawozdanie końcowe ucznia (                                           | Jestem studer                 | ntem/ uczniem, który nie ukończył 26 roku                                                                       | życia                                             |                                                 |                                              |                                            |
|                                                                                        | 🔘 Tak                         | Nie                                                                                                    |                                                   |                                                 |                                              |                                            |
|                                                                                        |                               |                                                                                                    |                                                   |                                                 |                                              |                                            |

#### Zawodowcy w Łódzkiem 🔂 Utwórz PDF >> 🕢 Sprawdź 👔 Pomoc 🛛 🐼 Dok. do pobrania >> 🔍 Wstecz 🔉 Dalej 🛛 🖳 Prześlij wniosek do Instytucji < Oświadczenia MENU Sekcja 1. NAGŁÓWEK Sekcja 5. Oświadczenie opiekuna dydaktycznego 😑 Nagłówek wniosku Sekcja 2. Dane podstawowe nauczyciela-opiekuna 👿 Oświadczam, że zapoznałem/am się z Regulaminem, a informacje zawarte w niniejszym wniosku są zgodne z prawdą Dane podstawowe dotyczace nauczyciela-Sekcja 3. Dane szczegółowe V Oświadczam, że w przypadku utraty tytułu do ubezpieczenia innego niż umowa zlecenie zawarta z Województwem Łódzkim niezwłocznie poinformuję o zmianie sytuacji (m.in. w przypadku pobierania zasiłku chorobowego, macierzyńskiego, wychowawczego, rehabilitacyjnego, zakor nauczyciela-opiekuna \Xi Dane szczegółowe (osobowe) nauczyciela 🕼 O każdej zmianie dotyczącej w/w danych zobowiązuję się niezwłocznie (nie później jednak niż w terminie 2 dni od daty zaistnienia zmiany) powiadomić właściwą komórkę organizacyjną odpowiadającą za nadzór nad realizacją w/w umowy, składając nowe oświadczenie. Sekcja 4. Dane ubezpieczeniowe 2 nauczyciela-opiekuna 🕼 Oświadczam, że dane zawarte w formularzu są zgodne ze stanem prawnym i faktycznym. Jestem świadomy(a) odpowiedzialności karnej za zeznanie nieprawdy lub zatajenie prawdy. 😑 Ubezpieczenia Sekcja 5. Oświadczenie opiekuna dydaktycznego Informacja o warunkach przetwarzania danych osobowych (do danych ogólnych w formularzu) E Oświadczenia 1. Informacja o warunkach przetwarzania danych osobowych (do danych ogólnych w formularzu) CZEŚĆ II IPR 2 Zgodnie z art. 13 Rozporządzenia Parlamentu Europejskiego i Rady (UE) 2016/679 z dnia 27 kwietnia 2016 r. w sprawie ochrony osób fizycznych w związku z przetwarzaniem danych osobowych i w sprawie swobodnego przepływu takich danych oraz uchylenia dyrektywy 95/46/WE ("R \Xi Sekcja 6 Uczeń 1 IPR 1) Administratorem Pani/Pana danych jest Zarząd Województwa Łódzkiego z siedzibą w Łodzi 90-051, al. Piłsudskiego 8; 2) dane kontaktowe inspektora ochrony danych: iod@lodzkie.pl; 📃 Sekcja 7 Uczeń 2 IPR 3) Pani/Pana dane osobowe przetwarzane będą w celu prawidłowej obsługi procesu przyznawania stypendiów dla uczniów szkół zawodowych w województwie kódzkim w roku szkolnym 2018/2019 w ramach projektu pn. "Zawodowcy w Łódzkiem- stypendia dla najzdolniejszych" na po \Xi Sekcia 8 Uczeń 3 IPR a) Na etapie prowadzenia naboru: • w zakresie danych danych podstawowych na podstawie art. 6 ust. 1 lit. c RODO w związku z art. 14 i 18 pkt 19a ustawy z dnia 5 czerwca 1998 r. o samorządzie województwa (Dz. U. 2018 poz. 913 ze zm.) oraz ustawą z dnia 11 lipca 2014 r. o zasadach realizacji programów w zakresie pol \Xi Sekcia 9 Uczeń 4 IPR 2014-2020 (Dz. U. 2018 poz. 1431) oraz na podstawie art. 9 ust. 2 lit. g RODO w przypadku podania informacji o niepełnosprawności. b) Na etapie podpisywania umowy: CZEŚĆ III SPRAWOZDANIE • w zakresie danych danych szczegółowych oraz ubezpieczeniowych na podstawie art. 6 ust. 1 lit. b RODO oraz na podstawie art. 9 ust. 2 lit. g RODO w przypadku podania informacji o niepełnosprawności. 2 4) dane będą przechowywane w Departamencie Kultury i Edukacji Urzędu Marszałkowskiego Województwa Łódzkiego nie dłużej niż 2 lata od całkowitego zakończenia spraw związanych z obsługą procedury przyznawania stypendiów dla uczniów szkół zawodowych w województwie łóc CZEŚCIOWE Z IPR "Zawodowcy w Łódzkiem- stypendia dla najzdolniejszych". Po upływie tego okresu wszystkie dokumenty zostana przekazane do Archiwum Zakładowego zgodnie z Rozporzadzeniem Prezesa Rady Ministrów z dnia 18 stycznia 2011 roku w sprawie instrukcji kancelarvinej, jednolitych rzec \Xi Sekcja 10. Sprawozdanie częściowe ucznia zakresu działania archiwów zakładowych; 5) posiada Pani/Pan prawo do żądania dostępu do swoich danych osobowych, prawo ich sprostowania oraz ograniczenia przetwarzania; \Xi Sekcja 11. Sprawozdanie częściowe ucznia 6) podanie przez Pania/Pana danych jest warunkiem koniecznym do ubiegania się o przyznanie stypendium dla uczniów szkół zawodowych w województwie lódzkim w roku szkolnym 2018/2019 w ramach projektu pn. "Zawodowcy w Łódzkiem- stypendia dla najzdolniejszych"; 7) posiada Pani/Pan prawo do wniesienia sprzeciwu wobec przetwarzania danych osobowych (prawo sprzeciwu ma zastosowanie przy przetwarzaniu danych na podstawie przesłanki wskazanej w art. 6 ust. 1 lit. e) lub lit. f), co skutkuje nie rozpatrywaniem Pani/a wniosku o przyznanie si \Xi Sekcja 12. Sprawozdanie częściowe ucznia łódzkim w roku szkolnym 2018/2019 w ramach projektu pn. "Zawodowcy w Łódzkiem- stypendia dla najzdolniejszych"; 8) posiada Pani/Pan prawo wniesienia skargi do Prezesa Urzędu Ochrony Danych Osobowych, gdy uzna Pani/Pan, iż przetwarzanie danych narusza przepisy ogólnego rozporządzenia o ochronie danych osobowych z dnia 27 kwietnia 2016 r.; \Xi Sekcja 13. Sprawozdanie częściowe ucznia 9) nie będziemy podejmować decyzji w sposób zautomatyzowany, w tym dokonywać profilowania na podstawie Pani/Pana danych. CZEŚĆ IV SPRAWOZDANIE KOŃCOWE Oświadczam, że zapoznałem/zapoznałam sie obowiazkiem informacyjnym Z IPR \Xi Sekcja 14. Sprawozdanie końcowe ucznia Informacja o warunkach przetwarzania danych osobowych w oświadczeniu 😑 Sekcia 15. Sprawozdanie końcowe ucznia \Xi Sekcia 16. Sprawozdanie końcowe ucznia 🛛 Zgodnie z art. 13 Rozporządzenia Parlamentu Europejskiego i Rady (UE) 2016/679 z dnia 27 kwietnia 2016 r. w sprawie ochrony osób fizycznych w związku z przetwarzaniem danych osobowych i w sprawie swobodnego przepływu takich danych oraz uchylenia dyrektywy 95/46/WE info

Administratorem Pani/Pana danych osobowych jest Marszałek Województwa Łódzkiego z siedzibą w Łodzi 90-051, al. Piłsudskiego 8.2
 Dane kontaktowe Inspektora Ochrony Danych : e-mail: iod@lodzkie.pl
 Pani/Pana dane osobowe przetwarzane będą w następujących celachi:
 I) dokowuznia zapłat za wietwarzane będą w następujących celachi:
 I) dokowuznia zapłat za wietwarzane będą w następujących celachi:
 I) dokowuznia zapłat za wietwarzane będą w następujących celachi:

\Xi Sekcia 17. Sprawozdanie końcowe ucznia

|                                                | 🔀 Utwórz PDF >> 😻 Sprawdź 😻 Pomoc 🚯 Dok. do pobrania >> 🐝 Wstecz 🔊 Dalej 🔄 Prześlij wniosek do Instytucji                                                                                                    |
|------------------------------------------------|----------------------------------------------------------------------------------------------------|
| 1ENU 🔍                                         | Oświadczenia                                                                                                    |
| Sekcja 1. NAGŁÓWEK 🔅                           |                                                                                                    |
| 🗉 Nagłówek wniosku                             | Sekcja 5. Oświadczenie opiekuna dydaktycznego                                                                                                    |
| Sekcja 2. Dane podstawowe auczyciela-opiekuna  |                                                                                                    |
| \Xi Dane podstawowe dotyczące nauczyciela-     | ☑ Oświadczam, że zapoznałem/am się z Regulaminem, a informacje zawarte w niniejszym wniosku są zgodne z prawdą                                                                                                    |
| Sekcja 3. Dane szczegółowe 🔊                   | Sówiadczam, że w przypadku utraty tytułu do ubezpieczenia innego niż umowa zlecenie zawarta z Województwem Łódzkim niezwłocznie poinformuję o zmianie sytuacji (m.in. w przypadku pobierania zasiłku chorobowego, macierzyńskiego, wychowawczego, rehabilitacyjnego,                                                                                                    |
| 🔄 🔁 Dane szczegółowe (osobowe) nauczyciela-    |                                                                                                    |
| Sekcja 4. Dane ubezpieczeniowe 🔊               |                                                                                                    |
| - 🖅 Umowy                                      | V Oświadczam, że dane zawarte w formularzu są zgodne ze stanem prawnym i faktycznym. Jestem świadomy(a) odpowiedzialności karnej za zeznanie nieprawdy lub zatajenie prawdy.                                                                                                    |
| E Ubezpieczenia                                | Informacja                                                                                                    |
| Sekcja 5. Oświadczenie opiekuna 🔗 🔗            | Informacia e warwelach przetwarzania danych esobewnych (do danych osóławch w form                                                                                                    |
| \Xi Oświadczenia                               |                                                                                                    |
| CZĘŚĆ II IPR                                   | 1. Informacja o warunkach przetwarzania danych osobowych (do danych ogólnych w formularzu)                                                                                                    |
| \Xi Sekcja 6 Uczeń 1 IPR                       | Zgodnie z art. 13 Rozporządzenia Parlamentu Europejskiego i Rady (UE) 2016/679 z dnia 27 kwietnia 2016 r. w. owych i w sprawie swobodnego przepływu takich danych oraz uchylenia dyrektywy 95/46/W                                                                                                    |
| 🖃 Sekcja 7 Uczeń 2 IPR                         | <ul> <li>2) dane kontaktowe inspektora ochrony danych: iod@lodzkie.pl;</li> <li>3) Pari/Para dana osobawa przetwarzana beda w celu przezegu przezegu</li></ul> |
| 🖂 🔁 Sekcja 8 Uczeń 3 IPR                       | a) Na etapie provadzinie bodo ne przychawania skypencie dla najszkom w roka szkomym zotoj zoto w ramach projekta przychawania skypencie dla najszkom szkomym zotoj zoto w ramach projekta przychawania skypencie dla najszkom szkomym zotoj zoto w ramach projekta przychawania skypencie dla najszkom szkomym zotoj zoto w ramach projekta przychawania skypencie dla najszkom szkomym zotoj zoto w ramach projekta przychawania skypencie dla najszkom szkomym zotoj zoto w ramach projekta przychawania skypencie dla najszkomym zotoj zoto w ramach projekta przychawania skypencie dla najszkomym zotoj zoto w ramach projekta przychawania skypencie dla najszkomym zotoj zoto w ramach projekta przychawania skypencie dla najszkomym zotoj zoto w ramach projekta przychawania skypencie dla najszkomym zotoj zoto w ramach projekta przychawania skypencie dla najszkomym zotoj zoto w ramach projekta przychawania skypencie dla najszkomym zotoj zoto w ramach projekta przychawania skypencie dla najszkomym zotoj zoto w ramach projekta przychawania skypencie dla najszkomym zotoj zoto w ramach projekta przychawania skypencie dla najszkomym zotoj zoto w ramach projekta przychawania skypencie dla najszkomym zotoj zotoj w ramach projekta przychawania skypencie dla najszkom w ramach projekta przychawania skypencie dla najszkom w ramach projekta przychawania skypencie dla najszkomym zotoj zotoj w ramach projekta przychawania skypencie dla najszkomym zotoj zotoj w ramach projekta przychawania skypencie dla najszkomym zotoj zotoj w ramach projekta przychawania skypencie dla najszkomym zotoj zotoj w ramach przychawania skypencie dla najszkomym zotoj zotoj w ramach projekta przychawania skypencie dla najszkomym zotoj zotoj w ramach przychawania skypencie dla najszkomym zotoj zotoj w ramach przychawania skypencie dla najszkomym                                                                                                    |
| \Xi Sekcja 9 Uczeń 4 IPR                       | • W zakresie daných daných daných daných daných podstawie art. 9 ust. 1 lit. c RODO w zvijazku z art. 14 i 18 pkt 19a ustavy z dnia 5 czerwca 1998 r. o samorządzie wojewodztwa (Dz. U. 2018 poz. 913 ze zm.) oraz ustawą z dnia 11 lipca 2014 r. o zasadach realizacji programow w zakres<br>2014-2020 (Dz. U. 2018 poz. 1431) oraz na podstawie art. 9 ust. 2 lit. g RODO w przypadku podania informacji o niepelnosprawności.                                                                                                    |
| CZĘŚĆ III SPRAWOZDANIE<br>CZĘŚCIOWE Z IPR      | <ul> <li>b) Na etapie podpisywania umowy:</li> <li>w zakresie danych danych szczegółowych oraz ubezpieczeniowych na podstawie art. 6 ust. 1 lit. b RODO oraz na podstawie art. 9 ust. 2 lit. g RODO w przypadku podania informacji o niepełnosprawności.</li> <li>4) dane będą przechowywane w Departamencie Kultury i Edukacji Urzędu Marszałkowskiego Województwa Łódzkiego nie dłużej niż 2 lata od całkowitego zakończenia spraw związanych z obsługą procedury przyznawania stypendiów dla uczniów szkół zawodowych w województwa Łódzkiego nie dłużej niż 2 lata od całkowitego zakończenia spraw związanych z obsługą procedury przyznawania stypendiów dla uczniów szkół zawodowych w województwa Łódzkiego nie dłużej niż 2 lata od całkowitego zakończenia spraw związanych z obsługą procedury przyznawania stypendiów szkół zawodowych w województwa Łódzkiego nie dłużej niż 2 lata od całkowitego zakończenia spraw związanych z obsługą procedury przyznawania stypendiów szkół zawodowych w województwa Łódzkiego nie dłużej niż 2 lata od całkowitego zakończenia spraw związanych z obsługą procedury przyznawania stypendiów szkół zawodowych w województwa Łódzkiego nie dłużej niż 2 lata od całkowitego zakończenia spraw związanych z obsługa procedury przyznawania stypendiów szkół zawodowych w województwa z obsługa nie dlużej nie z kłudowego zakończenia spraw związanych z obsługa procedury przyznawania stypendiów dla uczniów szkół zawodowych w województwa z obsługa nie zakowego zakończenia spraw związanych z obsługa procedury przyznawania stypendiów dla uczniów szkół zawodowych w województwa z obsługa nie zakowego zakończenia spraw związanych z obsługa procedury przyznawania stypendiów dla uczniów szkół zawodowych w województwa z obsługa nie zakowego zakończenia spraw związanych z obsługa nie zakowego zakończenia spraw związanych z obsługa nie zakowego zakończenia spraw związanych z obsługa nie zakowego zakowego zakowego zakowego zakowego zakowego zakowego zakowego zakowego zakowego zakowego zakowego zakowego zakowego zakowego zakowego zak</li></ul>     |
| 🗉 🔄 Sekcja 10. Sprawozdanie częściowe ucznia   | zakresu działania archiwów zakładowych;                                                                                                    |
| \Xi Sekcja 11. Sprawozdanie częściowe ucznia   | <ul> <li>b) poslada Pani/Pan pravo do ządania dostępu do swoich danych osobowych, prawo ich sprostowania oraz ograniczenia przetwarzania;</li> <li>b) podanie przez Pania/Pana danych jest warunkiem koniecznym do ubiegania się o przyznanie stypendium dla uczniów szkół zawodowych w województwie łódzkim w roku szkolnym 2018/2019 w ramach projektu pn. "Zawodowcy w Łódzkiem- stypendia dla najzdolniejszych";</li> </ul>                                                                                                    |
| 🗉 \Xi Sekcja 12. Sprawozdanie częściowe ucznia | 7) posiada Pani/Pan prawo do wniesienia sprzeciwu wobec przetwarzania danych osobowych (prawo sprzeciwu ma zastosowanie przy przetwarzaniu danych na podstawie przesłanki wskazanej w art. 6 ust. 1 lit. e) lub lit. f), co skutkuje nie rozpatrywaniem Pani/a wniosku o przyzna lódzkim w roku szkolnym 2018/2019 w ramach projektu pn. "Zawodowcy w Łódzkiem- stypendia dla najzdolniejszych";                                                                                                    |
| \Xi Sekcja 13. Sprawozdanie częściowe ucznia   | 8) posiada Pani/Pan prawo wniesienia skargi do Prezesa Urzędu Ochrony Danych Osobowych, gdy uzna Pani/Pan, iż przetwarzanie danych narusza przepisy ogólnego rozporządzenia o ochronie danych osobowych z dnia 27 kwietnia 2016 r.;<br>9) nie będziemy podejmować decyzij w sposób zautomatyzowany, w tym dokonywać profilowanja na podstawie Pani/Pana danych.                                                                                                    |
| CZĘŚĆ IV SPRAWOZDANIE KOŃCOWE 😞                | Image: Symposizing and State and State and St                                  |
| \Xi Sekcja 14. Sprawozdanie końcowe ucznia     |                                                                                                    |
| \Xi Sekcja 15. Sprawozdanie końcowe ucznia :   | Informacja o warunkach przetwarzania danych osobowych w oświadczeniu                                                                                                    |
| \Xi Sekcja 16. Sprawozdanie końcowe ucznia 🕻   | Zgodnie z art. 13 Rozporzadzenia Parlamentu Europeiskiego i Rady (UE) 2016/679 z dnia 27 kwietnia 2016 r. w sprawie ochrony osób fizycznych w związku z przetwarzaniem danych osobowych i w sprawie swobodnego przepływu takich danych oraz uchylenia dyrektywy 95/46/W                                                                                                    |
| \Xi Sekcja 17. Sprawozdanie końcowe ucznia -   | 1. Administratorem Pani/Pana danych osobowych jest Marszałek Województwa Łódzkiego z siedzibą w Łodzi 90-051, al. Piłsudskiego 8.2<br>2. Dane kontaktowe Inspektora Ochrony Danych : e-mail: iod@lodzkie.pl<br>3. Pani/Pana dane osobowe przetwarzane będą w następujących celach:                                                                                                    |

## **Uzupełnianie IPR-ów**

- w terminie wskazanym w umowie zleceniu nauczyciel opiekun dydaktyczny stypendysty ma obowiązek opracować wraz ze stypendystą IPR i przesłać go za pomocą aplikacji;
- aplikacja uniemożliwi złożenie IPR, który będzie zawierał wydatki niemieszczące się w katalogu wydatków kwalifikowalnych;
- nauczyciel może aktualizować IPR, w przypadku wystąpienia zmian niezależnych od stypendysty
- Pracownicy Biura Projektu weryfikują poprawność IPR i akceptują (lub w przypadku nieprawidłowości wzywają do poprawy).

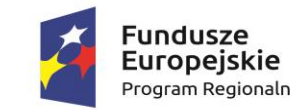

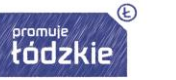

Unia Europejska Europejski Fundusz Społeczny

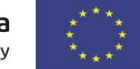

#### Pomoc Wysoki kontrast Zoom

#### Zawodowcy w Łódzkiem - stypendia dla najzdolniejszych

| Image: Control of Control of Contro                     | Menu                         | « | Wnioski wersja robocza 🛛 🙀 Wnioski | i do poprawy 🛞                    |            |                    |                |                         |                     |
|----------------------------------------------------------------------------------------------------|------------------------------|---|------------------------------------|-----------------------------------|------------|--------------------|----------------|-------------------------|---------------------|
| Image: State and a specified         Phyle Mendelu         Program         Zakołczne         Statu         Wprowdzi         Data ukowania         Sana i kotokia           Image: Ministra Japace         Image: State i Ministra Japace         Image: State i Ministra Japace         Image: Ministra Japace         Image: State i Ministra Japace         Image: State i Ministra Japace         Image: State Image: State i Ministra Japace                                                                                                    | ₩ Moduł Beneficjent-         | ^ | 🕒 Dodaj nowy wniosek 🖉 Edytuj/Poka | ż 🔇 Usuń                          |            |                    |                |                         |                     |
| Image: Strands to uppear         Image: Strands to uppear         Strands to uppear         Strands to upp                                                                                                    | Wnioski wersia robocza       |   | Tytuł wniosku                      | Program                           | Zakończone | Status             | Wprowadził     | Data utworzenia wniosku | Suma kontrolna      |
| Comparison     Comparison     Comparison | 😭 Wnioski do poprawy         | ſ |                                    | Zawodowcy w Łódzkiem - stypendium | NIE        | wniosek wypełniany | Turma Grzegorz | 2018-11-16 21:53:18     | 36CD-4275-2E6B-CDC4 |
|                                                                                                    | Mioski wysłane<br>Moje konto |   |                                    |                                   |            |                    |                |                         |                     |
|                                                                                                    | 😢 Moduł Wiadomości 🔹         |   |                                    |                                   |            |                    |                |                         |                     |
|                                                                                                    | E Rejestr Wiadomości         |   |                                    |                                   |            |                    |                |                         |                     |
|                                                                                                    |                              |   |                                    |                                   |            |                    |                |                         |                     |
|                                                                                                    |                              |   |                                    |                                   |            |                    |                |                         |                     |
|                                                                                                    |                              |   |                                    |                                   |            |                    |                |                         |                     |
|                                                                                                    |                              |   |                                    |                                   |            |                    |                |                         |                     |
|                                                                                                    |                              |   |                                    |                                   |            |                    |                |                         |                     |
|                                                                                                    |                              |   |                                    |                                   |            |                    |                |                         |                     |
|                                                                                                    |                              |   |                                    |                                   |            |                    |                |                         |                     |
|                                                                                                    |                              |   |                                    |                                   |            |                    |                |                         |                     |
|                                                                                                    |                              |   |                                    |                                   |            |                    |                |                         |                     |
|                                                                                                    |                              |   |                                    |                                   |            |                    |                |                         |                     |
|                                                                                                    |                              |   |                                    |                                   |            |                    |                |                         |                     |
|                                                                                                    |                              |   |                                    |                                   |            |                    |                |                         |                     |
|                                                                                                    |                              |   |                                    |                                   |            |                    |                |                         |                     |
|                                                                                                    |                              |   |                                    |                                   |            |                    |                |                         |                     |
|                                                                                                    |                              |   |                                    |                                   |            |                    |                |                         |                     |
|                                                                                                    |                              |   |                                    |                                   |            |                    |                |                         |                     |

|                                                    | 🔀 Utwórz PDF >> 📀 Sprawdź 😯 Pomoc 🔯 Dok. do pobrania >> Ҝ Wstecz 🕻 Prześlij wniosek do Instytucji                                                                                                    |
|----------------------------------------------------|----------------------------------------------------------------------------------------------------|
| MENU                                               | Nagłówek wniosku                                                                                                    |
| Sekcja 1. NAGŁÓWEK                                 |                                                                                                    |
| \Xi Nagłówek wniosku                               | Sekcja 1. Nagłówek                                                                                                    |
| Sekcja 2. Dane podstawowe nauczyciela-opiekuna     | Numer wniosku opiekuna:<br>KE/NAUCZYCIEL/0003/18                                                                                                    |
| 🔤 Dane podstawowe dotyczące nauczyciela-           |                                                                                                    |
| Sekcja 3. Dane szczegółowe auczyciela–opiekuna     | 4                                                                                                    |
| 🛄 🔄 Dane szczegółowe (osobowe) nauczyciela-        | Kwota umowy zlecenia:                                                                                                    |
| Sekcja 4. Dane ubezpieczeniowe auczyciela–opiekuna | Numer wniosku ucznia nr 1:     PIN nr 1:                                                                                                    |
| 🔁 Umowy                                            | KE/UCZEŃ/0020/18                                                                                                    |
| E Ubezpieczenia                                    | Numer wniosku ucznia nr 2:                                                                                                    |
| Sekcja 5. Oświadczenie opiekuna dydaktycznego      | KE/UCZEN/0089/18         Image: Control of the second second |
| 🔤 Oświadczenia                                     | KE/UCZEŃ/0077/18                                                                                                    |
| CZĘŚĆ II IPR                                       | Numer wniosku ucznia nr 4:     PIN nr 4:                                                                                                    |
| - 🖅 Sekcja 6 Uczeń 1 IPR                           | KE/UCZEŃ/0067/18                                                                                                    |
| - 🖅 Sekcja 7 Uczeń 2 IPR                           |                                                                                                    |
| 🗠 🔄 Sekcja 8 Uczeń 3 IPR                           |                                                                                                    |
| E Sekcja 9 Uczeń 4 IPR                             |                                                                                                    |
| CZĘŚĆ III SPRAWOZDANIE<br>CZĘŚCIOWE Z IPR          |                                                                                                    |

- -- \Xi Sekcja 10. Sprawozdanie częściowe ucznia

- -- \Xi Sekcja 13. Sprawozdanie częściowe ucznia

#### CZĘŚĆ IV SPRAWOZDANIE KOŃCOWE Z IPR

- --- 🔁 Sekcja 14. Sprawozdanie końcowe ucznia
- --- \Xi Sekcja 15. Sprawozdanie końcowe ucznia :
- \Xi Sekcja 16. Sprawozdanie końcowe ucznia :
- --- 🔁 Sekcja 17. Sprawozdanie końcowe ucznia -

🔁 Utwórz PDF >> 📀 Sprawdź 🜍 Pomoc 🔯 Dok. do pobrania >> < Wstecz 🔉 Dalej 🖉 Prześlij wniosek do Instytucji

| IENU                                         | Sekcja 6 Uczeń 1 IPR                                                                                                    |                                                                                                    |
|----------------------------------------------|----------------------------------------------------------------------------------------------------|----------------------------------------------------------------------------------------------------|
| Sekcja 1. NAGŁÓWEK 🔹                         |                                                                                                    |                                                                                                    |
| 🗉 Nagłówek wniosku                           | Sekcja 6.                                                                                                    | Uczeń 1 IPR                                                                                                    |
| Sekcja 2. Dane podstawowe 🔊                  | 1. Dane identyfikacyjne ucznia                                                                                                    |                                                                                                    |
| 🗝 🔁 Dane podstawowe dotyczące nauczyciela-   | Imię i nazwisko ucznia, klasa:                                                                                                    |                                                                                                    |
| Sekcja 3. Dane szczegółowe 🔊                 | Katarzyna Ściółkowska, III<br>Nazwa szkoły:                                                                                                    |                                                                                                    |
| 🖻 Dane szczegółowe (osobowe) nauczyciela-    | Technikum Przy Łódzkiej Szkole Mody-Kosmetologii-Fryzjerstwa Anagra                                                                                                    |                                                                                                    |
| Sekcja 4. Dane ubezpieczeniowe 🔊             | Imię i nazwisko opiekuna ucznia:<br>Magdalena Zielonka                                                                                                    | Nauczany przedmiot:<br>Podstawy anatomiczno-dermatologiczne w kosmetyce                                                                                                    |
| 🔁 Umowy                                      |                                                                                                    |                                                                                                    |
| 🔁 Ubezpieczenia                              | 2. Uzdolnienia i zainteresowania ucznia w zakresie kierunku/ profilu kształcenia oraz przedmiotów zawodowych                                                                   |                                                                                                    |
| Sekcja 5. Oświadczenie opiekuna 🔗            | W zakresie kierunku/ profilu kształcenia ucznia i przedmiotów zawodowych:<br>Uczennica posiada zdolności manualne, talent plastyczny, wyczucie stylu i formy. Potrafi zastosow | wać analizę kolorystyczną. Interesuje się anatomią i fizjologią                                                                                                    |
| 🔁 Oświadczenia                               | Umie zastosować zasady antropometrii i wyznaczaniu proporcji ludzkiej twarzy.                                                                                                  |                                                                                                    |
| CZĘŚĆ II IPR                                 |                                                                                                    |                                                                                                    |
| 📃 Sekcja 6 Uczeń 1 IPR                       | (licznik znaków 0)                                                                                                    |                                                                                                    |
| \Xi Sekcja 7 Uczeń 2 IPR                     | Pozostałe uzdolnienia i zainteresowania ucznia:                                                                                                    |                                                                                                    |
| \Xi Sekcja 8 Uczeń 3 IPR                     | Uczennica potrafi malować obrazy, zajmuje się bodypattingiem i makijazem.                                                                                                    |                                                                                                    |
| \Xi Sekcja 9 Uczeń 4 IPR                     |                                                                                                    |                                                                                                    |
| CZĘŚĆ III SPRAWOZDANIE                       |                                                                                                    |                                                                                                    |
|                                              |                                                                                                    |                                                                                                    |
| - 🖅 Sekcja 11. Sprawozdanie częściowe ucznia | 3. Postawa i aktywność ucznia w zdobywania wiedzy (samodzielność, ciekawość poznawcza, wychodzenie poza schematy, twórcze rozwiąz                                              | ywanie problemów itp.)                                                                                                    |
| \Xi Sekcja 12. Sprawozdanie częściowe ucznia | Uczennica potrafi zastosować innowacyjne rozwiazania i nowe technologie. Prenumeruje i czyta pras                                                                              | se branżowa o tematyce kosmetycznej i kosmetologicznej. Posiada                                                                                                    |
| 🔁 Sekcja 13. Sprawozdanie częściowe ucznia   | pod względem historycznym i technicznym. Chętnie uczestniczy w konferencjach, warsztatach i poka:                                                                              | zach z zakresu kosmetyki i kosmetologii.                                                                                                    |
| CZĘŚĆ IV SPRAWOZDANIE KOŃCOWE R              |                                                                                                    |                                                                                                    |
| \Xi Sekcja 14. Sprawozdanie końcowe ucznia : | (licznik znaków 0)                                                                                                    |                                                                                                    |
| 🔁 Sekcja 15. Sprawozdanie końcowe ucznia :   |                                                                                                    |                                                                                                    |
| 🔁 Sekcja 16. Sprawozdanie końcowe ucznia :   | 4. Kierunek rozwoju zawodowego ucznia do realizacji w ramach IPR                                                                                                    |                                                                                                    |
| 🔁 Sekcja 17. Sprawozdanie końcowe ucznia 🕯   | Zakres rozwoju (w ramach jakiego przedmiotu, modułu itp.):                                                                                                    | Cele/ rezultaty, jakie uczeń chce osiągnąć:                                                                                                    |
|                                              | Kosmetyka, kosmetologia, makijaz                                                                                                    | umie rozpoznac i skiasyfikować rodzaje narzędzi i aparatury potrzebnych do wykonania zab                                                                                                    |
|                                              | Tedente Tation constituent ender f.                                                                                                    | Desting the environment of the second of the second of the |

|                                                    | 🔀 Utwórz PDF >> 📀 Sprawdź 🕜 Pomoc 🔯 Dok. do pobrania >> ≪ Wstecz                                                                                                    | ≫ Dalej 🛛 Prześlij wniosek do Instytucji                                                                  |
|----------------------------------------------------|----------------------------------------------------------------------------------------------------|----------------------------------------------------------------------------------------------------|
| MENU                                               | Sekcja 6 Uczeń 1 IPR                                                                                                    |                                                                                                    |
| Sekcja 1. NAGŁÓWEK                                 |                                                                                                    |                                                                                                    |
| E Nagłówek wniosku                                 |                                                                                                    |                                                                                                    |
| Sekcja 2. Dane podstawowe auczyciela-opiekuna      | (licznik znaków 0)                                                                                                    |                                                                                                    |
| 🛄 🖃 Dane podstawowe dotyczące nauczyciela-         | 3. Postawa i aktywność ucznia w zdobywania wiedzy (samodzielność, ciekawość poznawcza, wychodzenie poza schematy, twórcze rozwiązy                                                                     | /wanie problemów itp.)                                                                                    |
| Sekcja 3. Dane szczegółowe 👔                       | Uczennica potrafi zastosować innowacyjne rozwiązania i nowe technologie. Prenumeruje i czyta pras<br>pod względem historycznym i technicznym. Chętnie uczestniczy w konferencjach, warsztatach i pokaz | ę branżową o tematyce kosmetycznej i kosmetologicznej. Posiada<br>ach z zakresu kosmetyki i kosmetologii. |
| 🛄 🔄 Dane szczegółowe (osobowe) nauczyciela-        |                                                                                                    |                                                                                                    |
| Sekcja 4. Dane ubezpieczeniowe auczyciela-opiekuna | (imple makéu 0)                                                                                                    |                                                                                                    |
| 🔁 Umowy                                            |                                                                                                    |                                                                                                    |
| Ubezpieczenia                                      | 4. Kierunek rozwoju zawodowego ucznia do realizacji w ramach IPR                                                                                                    |                                                                                                    |
| Sekcja 5. Oświadczenie opiekuna                    | Zakres rozwoju (w ramach jakiego przedmiotu, modułu itp.):                                                                                                    | Cele/ rezultaty, jakie uczeń chce osiągnąć:                                                               |
| dydaktycznego                                      | Kosmetyka, kosmetologia, makijaż                                                                                                    | Umie rozpoznać i sklasyfikować rodzaje narzędzi i aparatury potrzebnych do wykonania zal                  |
| 🛄 🔁 Oświadczenia                                   | Zadania, które uczeń zamierza podjąć:                                                                                                    | Bariery stanowiące przeszkodę w rozwoju zawodowym ucznia:                                                 |
| CZĘŚĆ II IPR                                       | Zamierza poszerzać wiedzę na kursach i szkoleniach specjalistycznych. Ubiega się o nieodpłatne praktyki w gabinecie kosmetycznym. Planuje d                                                            | Brak środków finansowych na poszerzanie wiedzy i zakup materiałów.                                        |
| 🔁 Sekcja 6 Uczeń 1 IPR                             |                                                                                                    |                                                                                                    |
| 🖃 Sekcja 7 Uczeń 2 IPR                             | 5. Planowane wydatki na kwotę 6 000 zł/ 10 000 zł przewidziane w ramach realizacji zamierzonych celów edukacyjnych – według katalogu                                                                   | zakupu, stanowiącego załącznik do IPR                                                                     |
| 🖂 🖅 Sekcja 8 Uczeń 3 IPR                           | 🔁 Dodaj 🥖 Edytuj 🔞 Usuń                                                                                                    |                                                                                                    |
| E Sekcja 9 Uczeń 4 IPR                             | Wyszczególnienie wydatku                                                                                                    | Uzasadnienie wydatku                                                                                      |
| CZĘŚĆ III SPRAWOZDANIE                             | opłacenie uczestnictwa w kursach i szkoleniach e - learningowych                                                                                                    | Specjalistyczny kurs wizażu. (makijaż ślubny, wieczorowy, dzienny, maskujący). Pogłębianie wiedzy.        |
|                                                    | opłacenie uczestnictwa w kursach i szkoleniach e - learningowych                                                                                                    | Szkolenie z zakresu podstaw charakteryzacji filmowej. Większe możliwości pracy w ciekawych projekta       |
| Sekcja 10. Sprawozdanie częsciowe ucznia           | zakup literatury fachowej, w tym prenumerata i subskrypcje czasopism                                                                                                    | Książka o makijażu. Np. Bobby Brown Make-Up. Najnowsze trendy makijażowe opisane przez czołowa            |
| Sekcja 11. Sprawozdanie częściowe ucznia           | zakup sprzętu i wyposażenia mającego zastosowanie w kształceniu zawodowym                                                                                                    | Komplet specjalistycznych kosmetyków (korektory, podkłady, pudry, cienie, róże, kredki, maskary, sz       |
| Sekcja 12. Sprawozdanie częściowe ucznia           | zakup sprzętu i wyposażenia mającego zastosowanie w kształceniu zawodowym                                                                                                    | Toaletka do makijażu z odpowiednim oświetleniem, stołek do makijażu, fotel kosmetyczny, komplet sp        |
| CZĘŚĆ IV SPRAWOZDANIE KOŃCOWE<br>Z IPR             | 6. Opinia nauczyciela – opiekuna ucznia                                                                                                    |                                                                                                    |
|                                                    | Uczennica oczytana, posiadająca wiedzę na temat swojego przyszłego zawodu. Pasjonatka tematu. Pot                                                                                                    | rafi bardzo merytorycznie opowiadać o swoich zainteresowaniach                                            |
| 🗉 📰 Sekcja 15. Sprawozdanie końcowe ucznia 🕽       | ergonomiczne podejście do pracy. Posiada zdolności interpersonalne, uśmiechnięta, grzeczna. Potra                                                                                                    | fi nawiązać porozumienie z klientką. Słucha i analizuje potrze                                            |
| 🗉 🔁 Sekcja 16. Sprawozdanie końcowe ucznia :       |                                                                                                    |                                                                                                    |
| 🔤 Sekcja 17. Sprawozdanie końcowe ucznia 4         |                                                                                                    |                                                                                                    |

(licznik znaków 0)

🔁 Utwórz PDF >> 📀 Sprawdź 😨 Pomoc 😢 Dok. do pobrania >> 🕊 Wstecz 📎 Dalej 🖳 Prześlij wniosek do Instytucji

| MENU                                                                                                    | Sekcja 6 Uczeń 1 IPR                                                |                                                         |                                                                                                    |    |
|----------------------------------------------------------------------------------------------------|---------------------------------------------------------------------|---------------------------------------------------------|----------------------------------------------------------------------------------------------------|----|
| Sekcja 1. NAGŁÓWEK                                                                                             | Uczennica potrafi malować obrazy, zajmuje s:                        | ię bodypaitingiem i makijażem.                          |                                                                                                    | 1  |
| 🛄 🛃 Nagłówek wniosku                                                                                           |                                                                     |                                                         |                                                                                                    |    |
| Sekcja 2. Dane podstawowe                                                                                      |                                                                     |                                                         |                                                                                                    |    |
| nauczyciela-opiekulia                                                                                          | (licznik znaków 0)                                                  |                                                         |                                                                                                    |    |
| E Dane podstawowe dotyczące nauczyciela-                                                                       |                                                                     | Dodawanie                                               |                                                                                                    |    |
| Sekcja 3. Dane szczegółowe                                                                                     | 3. Postawa i aktywność ucznia w zdobywania wiedzy (samod.           |                                                         |                                                                                                    |    |
| паисzyciela–оріекипа                                                                                           | Uczennica potrafi zastosować innowacyjne r                          | Wyszczególnienie wydatku: Uzasadnienie wydatku:         | etycznej i kosmetologicznej. Posiada bogatą wiedzę z zakresu makijażu po                                                                                   | 1  |
| E Dane szczegółowe (osobowe) nauczyciela-                                                                      | względem historycznym i technicznym. Chętn                          |                                                         | etologii.                                                                                                    |    |
| Sekcja 4. Dane ubezpieczeniowe                                                                                 |                                                                     |                                                         |                                                                                                    |    |
| nauczyciela–opiekuna                                                                                           |                                                                     | opiacenie uczestnictwa w konterencjach, seminariach,    |                                                                                                    |    |
| 🔁 Umowy                                                                                                    | (licznik znaków 0)                                                  | obozach naukowych                                       |                                                                                                    |    |
| 🗄 🔁 Ubezpieczenia                                                                                              |                                                                     | opłacenie uczestnictwa w kursach i szkoleniach e -      |                                                                                                    |    |
| Sekcja 5. Oświadczenie opiekuna 💦                                                                              | 4. Kierunek rozwoju zawodowego ucznia do realizacji w rama          | learningowych                                           |                                                                                                    |    |
| dydaktycznego                                                                                                  | Zakres rozwoju (w ramach jakiego przedmiotu, modułu itp.):          | opłacenie uczestnictwa w kursach językowych             | ıąć:                                                                                                    |    |
| 🔄 📃 Oświadczenia                                                                                               | Kosmetyka, kosmetologia, makijaż                                    | opłacenie uczestnictwa w kursach przygotowawczych,      | aje narzędzi i aparatury potrzebnych do wykonania zabiegu. Umie dobrać i wykonać zabieg kosmetyczny. P                                                     | C  |
| CZĘŚĆ II IPR                                                                                                   | Zadania, które uczeń zamierza podjąć:                               | kwalifikacyjnych i doskonalących                        | oju zawodowym ucznia:                                                                                                    |    |
| E Sekcia 6 Uczeń 1 IPR                                                                                         | Zamierza poszerzać wiedzę na kursach i szkoleniach specjalisty      | opłacenie uczestnictwa w kursach zawodowych             | erzanie wiedzy i zakup materiałów.                                                                                                    |    |
| El Sekcia 7 Liczeń 2 IPR                                                                                       |                                                                     | opłacenie uczestnictwa w szkoleniach                    |                                                                                                    |    |
| E Sekria 8 Liczeń 3 IPR                                                                                        | 5. Planowane wydatki na kwotę 6 000 zł/ 10 000 zł przewidz          | opłacenie uczestnictwa w wycieczkach edukacyjnych       | PR                                                                                                    |    |
| E Sekria 9 Liczeń 4 IPR                                                                                        | 🕀 Dodai 🥖 Edvtui 🔕 Usuń                                             | organizowanych na terenie kraju i innych wydarzeniach   |                                                                                                    |    |
|                                                                                                    |                                                                     | poszerzających wiedzę, rozwijających zdolności i 🛛 💙    |                                                                                                    |    |
| CZĘŚCI III SPRAWOZDANIE                                                                                        | Wyszczególnienie wydatku                                            | 🕅 🖣 Strona 1 z 1 🕨 🕅 🍣                                  |                                                                                                    |    |
|                                                                                                    | opłacenie uczestnictwa w kursach i szkoleniach e - learningowych    |                                                         | bny, wieczorowy, dzienny, maskujący). Poglębianie wiedzy. Gruntowne przygotowanie do pracy. Umiejętność dosto                                              | ^  |
| Sekcja 10. Sprawozdanie częściowe ucznia                                                                       | opłacenie uczestnictwa w kursach i szkoleniach e - learningowych    |                                                         | 🥥 Zapisz 🔀 Zamknij zacji filmowej. Większe możliwości pracy w ciekawych projektach. Np. Praca przy tworzeniu filmów.                                       |    |
| Sekcja 11. Sprawozdanie częściowe ucznia                                                                       | zakup literatury fachowej, w tym prenumerata i subskrypcje czasopis | m                                                       | Książka o makijażu. Np. Bobby Brown Make-Up. Najnowsze trendy makijażowe opisane przez czołową makijażystkę Hollywood.                                     |    |
| E sekcja 12. sprawozdanie częsdowe ucznia                                                                      | zakup sprzętu i wyposażenia mającego zastosowanie w kształceniu z   | awodowym                                                | Komplet specjalistycznych kosmetyków (korektory, podkłady, pudry, cienie, róże, kredki, maskary, sztuczne rzęsy, utrwalacze do makijażu). Różnorodne kos   |    |
| ™ 🔄 Sekcja 13. Sprawozdanie częsciowe ucznia                                                                   | zakup sprzętu i wyposażenia mającego zastosowanie w kształceniu z   | awodowym                                                | Toaletka do makijażu z odpowiednim oświetleniem, stołek do makijażu, fotel kosmetyczny, komplet specjalistycznych pędzli z naturalnego włosia. Kolorowe ch |    |
| CZĘŚĆ IV SPRAWOZDANIE KONCOWE                                                                                  |                                                                     |                                                         |                                                                                                    |    |
|                                                                                                    | 6. Opinia nauczyciela – opiekuna ucznia                             |                                                         |                                                                                                    |    |
| <ul> <li>Sekcja 14. Sprawozdanie koncowe ucznia i<br/>Galvia 15. Sprawozdanie końcowe ucznia i     </li> </ul> | Herennics oczutana, posiadające wiedze na t                         | amat guniago przugzłago zaundu. Dagionatka towatu. Dota | rafi bardzo merutorugznie onowiadać o gwoich zainteregowaniach. Drezentuje profesionalne i                                                                 |    |
| E Sekcja 15. Sprawozdanie koncowe ucznia i                                                                     | ergonomiczne podejście do pracy. Posiada zdo                        | olności interpersonalne, uśmiechnięta, grzeczna. Potraf | fi nawiązać porozumienie z klientką. Słucha i analizuje potrzeby klientki. Nastawiona na rozwój.                                                           |    |
| 🖃 🖃 sekcja 16. Sprawozdanie koncówe ucznia (                                                                   |                                                                     |                                                         |                                                                                                    |    |
| Sekcja 17. Sprawozdanie koncowe ucznia -                                                                       |                                                                     |                                                         |                                                                                                    |    |
|                                                                                                    | (licznik znaków 0)                                                  |                                                         |                                                                                                    | ⊿, |

#### Wyszczególnienie wydatków

opłacenie instalacji i korzystanie z Internetu

opłacenie uczestnictwa w konferencjach, seminariach, obozach naukowych

opłacenie uczestnictwa w kursach i szkoleniach e - learningowych

opłacenie uczestnictwa w kursach językowych

opłacenie uczestnictwa w kursach przygotowawczych, kwalifikacyjnych i doskonalących

opłacenie uczestnictwa w kursach zawodowych

opłacenie uczestnictwa w szkoleniach

opłacenie uczestnictwa w wycieczkach edukacyjnych organizowanych na terenie kraju i innych wydarzeniach poszerzających wiedzę,

rozwijających zdolności i umiejętności ucznia (także wyjazdy do instytucji naukowo – badawczych, uczelni, zakładów pracy itp.)

opłacenie uczestnictwa w zajęciach psychoterapeutycznych i socjoterapeutycznych z zakresu treningu umiejętności interpersonalnych i autoprezentacji

wydatki poniesione na dojazd na zajęcia oraz wydarzenia o których mowa w katalogu wydatków kwalifikowalnych

zakup czytnika e – book

zakup komputera i oprogramowania

zakup literatury fachowej, w tym prenumerata i subskrypcje czasopism

zakup materiałów papierniczych, piśmienniczych itp.

zakup odczynników chemicznych

zakup sprzętu i wyposażenia mającego zastosowanie w kształceniu zawodowym

zakup sprzętu laboratoryjnego i optycznego

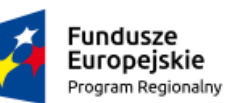

Rzeczpospolita Polska

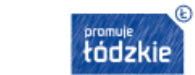

Unia Europejska Europejski Fundusz Społeczny

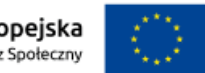

#### Suma kontrolna: 548F-7ECF-625B-8BBB

| Indywidualny Plan Rozwoju Edukacyjnego Ucznia (IPR) |                                                                        |  |  |  |
|-----------------------------------------------------|------------------------------------------------------------------------|--|--|--|
| 1. Dane identyfikacyjne ucznia                      |                                                                        |  |  |  |
| Imię i nazwisko ucznia, klasa                       | Katarzyna Ściółkowska, III                                             |  |  |  |
| Nazwa szkoły                                        | Technikum Przy Łódzkiej Szkole<br>Mody-Kosmetologii-Fryzjerstwa Anagra |  |  |  |
| Imię i nazwisko opiekuna ucznia                     | Magdalena Zielonka                                                     |  |  |  |
| Nauczany przedmiot                                  | Podstawy anatomiczno-dermatologiczne w kosmetyce                       |  |  |  |
| Numer wniosku nauczyciela                           | KE/NAUCZYCIEL/0003/18                                                  |  |  |  |
| Numer wniosku ucznia KE/UCZEŃ/0020/18               |                                                                        |  |  |  |

| 2. Uzdolnienia i zainteresowania ucznia w zakresie kierunku/ profilu kształcenia oraz przedmiotów<br>zawodowych                                                                                                    |                                                                              |  |  |  |
|----------------------------------------------------------------------------------------------------|------------------------------------------------------------------------------|--|--|--|
| W zakresie kierunku/ profilu kształcenia ucznia i<br>przedmiotów zawodowych                                                                                                    | Pozostałe uzdolnienia i zainteresowania ucznia                               |  |  |  |
| Uczennica posiada zdolności manualne, talent plastyczny,<br>wyczucie stylu i formy. Potrafi zastosować analizę<br>kolorystyczną. Interesuje się anatomią i fizjologią człowieka.<br>Umie zastosować zasady antropometrii i wyznaczaniu<br>proporcji ludzkiej twarzy. | Uczennica potrafi malować obrazy, zajmuje się<br>bodypaitingiem i makijażem. |  |  |  |

3. Postawa i aktywność ucznia w zdobywania wiedzy (samodzielność, ciekawość poznawcza, wychodzenie poza schematy, twórcze rozwiązywanie problemów itp.)

Uczennica potrafi zastosować innowacyjne rozwiązania i nowe technologie. Prenumeruje i czyta prasę branżową o tematyce kosmetycznej i kosmetologicznej. Posiada bogatą wiedzę z zakresu makijażu pod względem historycznym i technicznym. Chętnie uczestniczy w konferencjach, warsztatach i pokazach z zakresu kosmetyki i kosmetologii.

| 4. Kierunek rozwoju zawodowego ucznia do realizacji w ramach IPR |                                  |  |  |  |
|------------------------------------------------------------------|----------------------------------|--|--|--|
| Zakres rozwoju (w ramach jakiego przedmiotu,<br>modułu itp.):    | Kosmetyka, kosmetologia, makijaż |  |  |  |

| 4. Kierunek rozwoju zawodowego                                                                                                    | ucznia do realizacji w ramach IPR                                                                                                    |
|----------------------------------------------------------------------------------------------------|----------------------------------------------------------------------------------------------------|
| Zakres rozwoju (w ramach jakiego przedmiotu,<br>modułu itp.):                                                                                                    | Kosmetyka, kosmetologia, makijaż                                                                                                    |
| Cele/ rezultaty, jakie uczeń chce osiągnąć:                                                                                                    | Umie rozpoznać i sklasyfikować rodzaje narzędzi i<br>aparatury potrzebnych do wykonania zabiegu. Umie dobrać<br>i wykonać zabieg kosmetyczny. Potrafi wymienić i<br>zastosować wskazania i przeciwwskazania do zabiegu.<br>Rozpoznaje rodzaje kosmetyków i potrafi je zastosować i<br>polecić.                                                                                                    |
| Zadania, które uczeń zamierza podjąć:                                                                                                    | Zamierza poszerzać wiedzę na kursach i szkoleniach<br>specjalistycznych. Ubiega się o nieodpłatne praktyki w<br>gabinecie kosmetycznym. Planuje doposażyć swój kufer<br>kosmetyczny w celu podjęcia działań praktycznych z<br>makijażu, kosmetyki i kosmetologii                                                                                                    |
| Europejską z Europejskie                                                                                                    | dzkiego na lata 2014 - 2020, współfinansowany przez Unię<br>ego Funduszu Społecznego                                                                                                    |
| Fundusze<br>Europejskie<br>Program Regionalny<br>Rzeczpospolita<br>Polska                                                                                                    | Jzkiego na lata 2014 - 2020, współfinansowany przez Unię<br>ego Funduszu Społecznego<br>Unia Europejska<br>Europejski Fundusz Społeczny<br>Suma kontrolna: 548F-7ECF-625B-8BB                                                                                                    |
| Fundusze<br>Europejskie<br>Program Regionalny<br>Bariery stanowiące przeszkodę w rozwoju zawodowym<br>ucznia:                                                                                                    | Jakiego na lata 2014 - 2020, współfinansowany przez Unię<br>ogo Funduszu Społecznego          Imia Europejska<br>Europejski Fundusz Społeczny         Suma kontrolna: 548F-7ECF-625B-8BBB         Brak środków finansowych na poszerzanie wiedzy i zakup<br>materiałów.                                                                                                    |
| Fundusze<br>Europejską z Europejską<br>Fundusze<br>Europejskie<br>Program Regionalny<br>Rzeczpospolita<br>Polska<br>Bariery stanowiące przeszkodę w rozwoju zawodowym<br>ucznia:                                                                                 | Image: State of the second second  |
| Europejską z Europejskie<br>Program Regionalny                                                                                                    | Image: Strange Strange  |
| Europejską z Europejską<br>Fundusze<br>Europejskie<br>Program Regionalny<br>Bariery stanowiące przeszkodę w rozwoju zawodowym<br>ucznia:<br>5. Planowane wydatki na kwotę 6 000 zł/ 10 000 zł p<br>edukacyjnych - według katalogu za<br>Wyszczególnienie wydatku | Image: State of the second state of the second state of |

| 5. Planowane wydatki na kwotę 6 000 zł/ 10 000 zł przewidziane w ramach realizacji zamierzonych celów<br>edukacyjnych - według katalogu zakupu, stanowiącego załącznik do IPR |                                                                                                    |  |  |  |
|----------------------------------------------------------------------------------------------------|----------------------------------------------------------------------------------------------------|--|--|--|
| Wyszczególnienie wydatku                                                                                                    | Uzasadnienie wydatku                                                                                                    |  |  |  |
| opłacenie uczestnictwa w kursach i szkoleniach e -<br>learningowych                                                                                                    | Specjalistyczny kurs wizażu. (makijaż ślubny, wieczorowy,<br>dzienny, maskujący). Pogłębianie wiedzy. Gruntowne<br>przygotowanie do pracy. Umiejętność dostosowania<br>zabiegu – makijażu do skóry klientki i okoliczności.                             |  |  |  |
| opłacenie uczestnictwa w kursach i szkoleniach e -<br>learningowych                                                                                                    | Szkolenie z zakresu podstaw charakteryzacji filmowej.<br>Większe możliwości pracy w ciekawych projektach. Np.<br>Praca przy tworzeniu filmów.                                                                                                    |  |  |  |
| zakup literatury fachowej, w tym prenumerata i<br>subskrypcje czasopism                                                                                                    | Książka o makijażu. Np. Bobby Brown Make-Up. Najnowsze<br>trendy makijażowe opisane przez czołową makijażystkę<br>Hollywood.                                                                                                    |  |  |  |
| zakup sprzętu i wyposażenia mającego zastosowanie w<br>kształceniu zawodowym                                                                                                  | Komplet specjalistycznych kosmetyków (korektory,<br>podkłady, pudry, cienie, róże, kredki, maskary, sztuczne<br>rzęsy, utrwalacze do makijażu). Różnorodne kosmetyki<br>potrzebne do tworzenia wielowymiarowych prac<br>makijażowych.                   |  |  |  |
| zakup sprzętu i wyposażenia mającego zastosowanie w<br>kształceniu zawodowym                                                                                                  | Toaletka do makijażu z odpowiednim oświetleniem, stołek<br>do makijażu, fotel kosmetyczny, komplet specjalistycznych<br>pędzli z naturalnego włosia. Kolorowe chusty do analizy<br>kolorystycznej Stworzenie sobie profesjonalnego<br>stanowiska pracy. |  |  |  |
| zakup sprzętu i wyposażenia mającego zastosowanie w<br>kształceniu zawodowym                                                                                                  | Aparat fotograficzny z odpowiednim obiektywem . Lampa<br>ring do doświetlania makijażu i robienia zdjęć. Zapisywanie<br>własnych prac w celach marketingowo-reklamowych.<br>Tworzenie specjalistycznego portfolio.                                      |  |  |  |
| zakup sprzętu i wyposażenia mającego zastosowanie w<br>kształceniu zawodowym                                                                                                  | Duży, stabilny kufer kosmetyczny na kółkach. Bezpieczne i<br>stabilne spakowanie i przewożenie sprzętu do pracy.                                                                                                    |  |  |  |

#### 6. Opinia nauczyciela - opiekuna ucznia

Uczennica oczytana, posiadająca wiedzę na temat swojego przyszłego zawodu. Pasjonatka tematu. Potrafi bardzo merytorycznie opowiadać o swoich zainteresowaniach. Prezentuje profesjonalne i ergonomiczne podejście do pracy. Posiada zdolności interpersonalne, uśmiechnięta, grzeczna. Potrafi nawiązać porozumienie z klientką. Słucha i analizuje potrzeby klientki. Nastawiona na rozwój.

Czytelny podpis pełnoletniego ucznia, lub podpis rodzica/opiekuna prawnego

🔁 Utwórz PDF >> 📀 Sprawdź 🜍 Pomoc 🔯 Dok. do pobrania >> < Wstecz 🔉 Dalej 🖳 Prześlij wniosek do Instytucji

| IENU                                        | Sekcja 7 Uczeń 2 IPR                                                                                                    |                                                                                                    |
|---------------------------------------------|----------------------------------------------------------------------------------------------------|----------------------------------------------------------------------------------------------------|
| Sekcja 1. NAGŁÓWEK 🏾 🕆                      |                                                                                                    |                                                                                                    |
|                                             | Sekcja 7.                                                                                                    | Uczeń 2 IPR                                                                                                    |
| Sekcja 2. Dane podstawowe                   |                                                                                                    |                                                                                                    |
| nauczyciela-opiekuna                        | 1. Dane identyfikacyjne ucznia                                                                                                    |                                                                                                    |
| 🗝 🔁 Dane podstawowe dotyczące nauczyciela-  | Imię i nazwisko ucznia, klasa:                                                                                                    |                                                                                                    |
| Sekcja 3. Dane szczegółowe 🔊                | Łukasz Krawat, III<br>Nazwa szkoły:                                                                                                    |                                                                                                    |
| \Xi Dane szczegółowe (osobowe) nauczyciela- | Technikum Mechaniczno - Elektryczne w Piotrkowie Trybunalskim                                                                                                    |                                                                                                    |
| Sekcja 4. Dane ubezpieczeniowe              | Imię i nazwisko opiekuna ucznia:                                                                                                    | Nauczany przedmiot:                                                                                                    |
| nauczyciela–opiekuna                        | Grzegorz Turma                                                                                                    | Systemy baz                                                                                                    |
| 🔁 Umowy                                     |                                                                                                    |                                                                                                    |
| 🔁 Ubezpieczenia                             | 2. Uzdolnienia i zainteresowania ucznia w zakresie kierunku/ profilu kształcenia oraz przedmiotów zawodowych                                                                                            |                                                                                                    |
| Sekcja 5. Oświadczenie opiekuna 🔗           | W zakresie kierunku/ profilu kształcenia ucznia i przedmiotów zawodowych:                                                                                                    |                                                                                                    |
| dydaktycznego                               | Kierunek kształcenia Łukasza wymaga umiejętności twórczego myślenia, posiadania predyspozycji do z<br>dodatkowo wyróżnia się op na tlę rówieźników świetna organizacja oraz dyscyplina, co również jest | nauk ścisłych jak i prac manualnych. Wszystkie powyższe wymaga<br>niezwykle istotna cecha wnisująca się w zawód informatyka.     |
| \Xi Oświadczenia                            |                                                                                                    |                                                                                                    |
| CZĘŚĆ II IPR                                |                                                                                                    |                                                                                                    |
| 🔁 Sekcja 6 Uczeń 1 IPR                      | (licznik znaków 0)                                                                                                    |                                                                                                    |
| \Xi Sekcja 7 Uczeń 2 IPR                    | Pozostałe uzdolnienia i zainteresowania ucznia:                                                                                                    |                                                                                                    |
| \Xi Sekcja 8 Uczeń 3 IPR                    | Kierunkami szczególnie pasjonującymi Łukasza jest programowanie i grafika komputerowa, co przekła<br>olimpiadzie informatycznej. Łukasz swój wolny czas poświeca zgłebianiu wiedzy na temat branży gie  | da się na liczne uczestnictwa w grupach poświęconych programow<br>r komputerowych, w której w przyszłości chciałby podjać zatrud |
| \Xi Sekcja 9 Uczeń 4 IPR                    | olimpidabie informationej, banabi twoj worni obab potwięta byrębiania wreabi na temat branbi gre                                                                                                    | r wompaserswjon, w woorej w projobrobor snorarbi poająs hasrad                                                                   |
| CZĘŚĆ III SPRAWOZDANIE                      |                                                                                                    |                                                                                                    |
| CZĘSCIOWE Z IPR                             | (licznik znaków 0)                                                                                                    |                                                                                                    |
| 🔁 Sekcja 10. Sprawozdanie częściowe ucznia  |                                                                                                    |                                                                                                    |
| 🔁 Sekcja 11. Sprawozdanie częściowe ucznia  | <ol> <li>Postawa i aktywność ucznia w zdobywania wiedzy (samodzielność, ciekawość poznawcza, wychodzenie poza schematy, twórcze rozwiązy</li> </ol>                                                     | wanie problemów itp.)                                                                                                    |
| 🔁 Sekcja 12. Sprawozdanie częściowe ucznia  | Łukasz jest wybitnym uczniem, otwartym na nowe technologie i przekazywaną wiedzę. Cechuje go krea                                                                                                    | tywność w rozwiązywaniu problemów oraz determinacja w dążeniu                                                                    |
| 🔁 Sekcja 13. Sprawozdanie częściowe ucznia  | ambitnym, szukającym nowych wyzwań.                                                                                                    |                                                                                                    |
| CZĘŚĆ IV SPRAWOZDANIE KOŃCOWE               |                                                                                                    |                                                                                                    |
| 🔁 Sekcja 14. Sprawozdanie końcowe ucznia :  | (licznik znaków 0)                                                                                                    |                                                                                                    |
| 📰 Sekcja 15. Sprawozdanie końcowe ucznia :  |                                                                                                    |                                                                                                    |
| 🔁 Sekcja 16. Sprawozdanie końcowe ucznia :  | 4. Kierunek rozwoju zawodowego ucznia do realizacji w ramach IPR                                                                                                    |                                                                                                    |
| 🔁 Sekcja 17. Sprawozdanie końcowe ucznia 4  | Zakres rozwoju (w ramach jakiego przedmiotu, modułu itp.):                                                                                                    | Cele/ rezultaty, jakie uczeń chce osiągnąć:                                                                                      |
|                                             | programowanie, bazy danych, grafika komputerowa                                                                                                    | Wygrana w Mistrzostwach w Programowaniu Zespołowym, uzyskanie tytułu Laureata na                                                 |
|                                             | Todanta Jakim ward anatisma andra i                                                                                                    | n                                                                                                    |

🔁 Utwórz PDF >> 📀 Sprawdź 🔞 Pomoc 😢 Dok. do pobrania >> 《 Wstecz 📎 Dalej 🖉 Prześlij wniosek do Instytucji

| 1ENU 🔍                                     | Sekcja 7 Uczeń 2 IPR                                                                                           |                                                                                                    |
|--------------------------------------------|----------------------------------------------------------------------------------------------------|----------------------------------------------------------------------------------------------------|
| Sekcja 1. NAGŁÓWEK 🔅                       | olimpiadzie informatycznej. Łukasz swój wolny czas poświęca zgłębianiu                                         | wiedzy na temat branży gier komputerowych, w której w przyszłości chciałby podjąć zatr                                       |
| 🔄 Nagłówek wniosku                         |                                                                                                    |                                                                                                    |
| Sekcja 2. Dane podstawowe 🔊                | (licznik znaków 0)                                                                                             |                                                                                                    |
| 🐨 🔁 Dane podstawowe dotyczące nauczyciela- | 3. Postawa i aktywność ucznia w zdobywania wiedzy (samodzielność, ciekawość poznawcza, wychodze                | nie poza schematy, twórcze rozwiązywanie problemów itp.)                                                                     |
| Sekcja 3. Dane szczegółowe 🕅 🕅             | Łukasz jest wybitnym uczniem, otwartym na nowe technologie i przekazywa<br>ambitnym, szukającym nowych wyzwań. | ną wiedzę. Cechuje go kreatywność w rozwiązywaniu problemów oraz determinacja w dążeni                                       |
| 🔤 Dane szczegółowe (osobowe) nauczyciela-  |                                                                                                    |                                                                                                    |
| Sekcja 4. Dane ubezpieczeniowe 🔊           |                                                                                                    |                                                                                                    |
| - 🔁 Umowy                                  | (licznik znakow 0)                                                                                             |                                                                                                    |
| 🔤 Ubezpieczenia                            | 4. Kierunek rozwoju zawodowego ucznia do realizacji w ramach IPR                                               |                                                                                                    |
| Sekcja 5. Oświadczenie opiekuna 🕅 🕅        | Zakres rozwoju (w ramach jakiego przedmiotu, modułu itp.):<br>programowanie, bazy danych, grafika komputerowa  | Cele/ rezultaty, jakie uczeń chce osiągnąć:<br>Wygrana w Mistrzostwach w Programowaniu Zespołowym, uzyskanie tytułu Laureata |
| 🔤 Oświadczenia                             | Zadania, które uczeń zamierza podjąć:                                                                          | Bariery stanowiące przeszkodę w rozwoju zawodowym ucznia:                                                                    |
| CZĘŚĆ II IPR                               | doskonalenie nauki programowania oraz tworzenia grafiki komputerowej                                           | Brak środków na sfinansowanie drogich kursów i szkoleń oraz brak w miejscu zamiesz                                           |
| E Sekcja 6 Uczeń 1 IPR                     | 5. Planowane wydatki na kwotę 6 000 zł/ 10 000 zł przewidziane w ramach realizacji zamierzonych ce             | lów edukacyjnych – według katalogu zakupu, stanowiącego załącznik do IPR                                                     |
| 🖅 🔁 Sekcja 8 Uczeń 3 IPR                   | 🔁 Dodaj 🥖 Edytuj 🔇 Usuń                                                                                        |                                                                                                    |
| \Xi Sekcja 9 Uczeń 4 IPR                   | Wyszczególnienie wydatku                                                                                       | Uzasadnienie wydatku                                                                                                    |
| CZĘŚĆ III SPRAWOZDANIE                     | opłacenie instalacji i korzystanie z Internetu                                                                 | Internet jest niezbędny w celu pogłębiania wiedzy oraz zainteresowań ucznia                                                  |
|                                            | opłacenie uczestnictwa w szkoleniach                                                                           | W celu poszerzenia wiedzy zdobytej w szkole                                                                                  |
| Sekcja 10. Sprawozdanie częściowe ucznia   | zakup literatury fachowej, w tym prenumerata i subskrypcje czasopism                                           | Możliwość zapoznania się z nowinkami technicznymi                                                                            |
| Sekcia 12. Sprawozdanie częściowe ucznia   | opłacenie uczestnictwa w konferencjach, seminariach, obozach naukowych                                         | Poszerzenie wiedzy na ogólnopolskiej konferencji                                                                             |
| E Sekcja 13. Sprawozdanie częściowe ucznia | wydatki poniesione na dojazd na zajęcia oraz wydarzenia o których mowa w katalogu wydatków kwalifikowalnych    | Szkolenia oraz konferencje odbywają się poza miejscem zamieszkania                                                           |
| CZĘŚĆ IV SPRAWOZDANIE KOŃCOWE              | 6. Opinia nauczyciela – opiekuna ucznia                                                                        |                                                                                                    |
| E Sekcja 14. Sprawozdanie końcowe ucznia : | Łukasz poświęca większość swojego wolnego czasu na rozwój pasji związan                                        | ej z informatyka i chętnie wykorzystuje zdobyta wiedzę. Bierze czynny udział w adminis                                       |
| 📲 Sekcja 15. Sprawozdanie końcowe ucznia 2 | również tworzy grafikę na potrzeby szkolnej gazetki. Możliwość zdobycia                                        | dodatkowej wiedzy, wychodzącej poza program nauczania przybliży go do uzyskania kwali                                        |
| 🔁 Sekcja 16. Sprawozdanie końcowe ucznia 3 | giel komputerowych.                                                                                            |                                                                                                    |
| 🔤 Sekcja 17. Sprawozdanie końcowe ucznia 4 |                                                                                                    |                                                                                                    |

(licznik znaków 0)

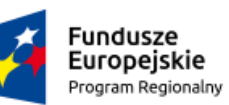

Rzeczpospolita Polska

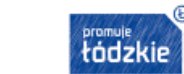

Unia Europejska Europejski Fundusz Społeczny

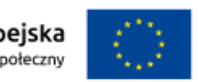

#### Suma kontrolna: 5951-89A8-0BB5-BBA0

| Indywidualny Plan Rozwoju Edukacyjnego Ucznia (IPR)    |                                                                  |  |
|--------------------------------------------------------|------------------------------------------------------------------|--|
| 1. Dane identyfikacyjne ucznia                         |                                                                  |  |
| Imię i nazwisko ucznia, klasa Łukasz Krawat, III       |                                                                  |  |
| Nazwa szkoły                                           | Technikum Mechaniczno - Elektryczne w Piotrkowie<br>Trybunalskim |  |
| Imię i nazwisko opiekuna ucznia         Grzegorz Turma |                                                                  |  |
| Nauczany przedmiot                                     | Systemy baz                                                      |  |
| Numer wniosku nauczyciela                              | KE/NAUCZYCIEL/0003/18                                            |  |
| Numer wniosku ucznia KE/UCZEŃ/0089/18                  |                                                                  |  |

| 2. Uzdolnienia i zainteresowania ucznia w zakresie kierunku/ profilu kształcenia oraz przedmiotów<br>zawodowych                                                                                                    |                                                                                                    |  |
|----------------------------------------------------------------------------------------------------|----------------------------------------------------------------------------------------------------|--|
| W zakresie kierunku/ profilu kształcenia ucznia i<br>przedmiotów zawodowych                                                                                                    | Pozostałe uzdolnienia i zainteresowania ucznia                                                                                                    |  |
| Kierunek kształcenia Łukasza wymaga umiejętności<br>twórczego myślenia, posiadania predyspozycji do nauk<br>ścisłych jak i prac manualnych. Wszystkie powyższe<br>wymagania charakteryzują Łukasza, a dodatkowo wyróżnia<br>się on na tle rówieśników świetną organizacją oraz<br>dyscypliną, co również jest niezwykle istotną cechą<br>wpisującą się w zawód informatyka. | Kierunkami szczególnie pasjonującymi Łukasza jest<br>programowanie i grafika komputerowa, co przekłada się na<br>liczne uczestnictwa w grupach poświęconych<br>programowaniu oraz w udziale m.in. w olimpiadzie<br>informatycznej. Łukasz swój wolny czas poświęca<br>zgłębianiu wiedzy na temat branży gier komputerowych, w<br>której w przyszłości chciałby podjąć zatrudnienie. |  |

3. Postawa i aktywność ucznia w zdobywania wiedzy (samodzielność, ciekawość poznawcza, wychodzenie poza schematy, twórcze rozwiązywanie problemów itp.)

Łukasz jest wybitnym uczniem, otwartym na nowe technologie i przekazywaną wiedzę. Cechuje go kreatywność w rozwiązywaniu problemów oraz determinacja w dążeniu do założonego celu. Jest uczniem ambitnym, szukającym nowych wyzwań.

| 4. Kierunek rozwoju zawodowego ucznia do realizacji w ramach IPR |  |
|------------------------------------------------------------------|--|
| akros rozwoju (w ramach jakiogo przedmiotu                       |  |

| 4. Kierunek rozwoju zawodowego ucznia do realizacji w ramach IPR |                                                                                                    |  |
|------------------------------------------------------------------|----------------------------------------------------------------------------------------------------|--|
| Zakres rozwoju (w ramach jakiego przedmiotu, modułu itp.):       | programowanie, bazy danych, grafika komputerowa                                                                                                    |  |
| Cele/ rezultaty, jakie uczeń chce osiągnąć:                      | Wygrana w Mistrzostwach w Programowaniu Zespołowym,<br>uzyskanie tytułu Laureata na etapie ogólnopolskim w<br>Olimpiadzie Innowacji Technicznych i Wynalazczości |  |
| Zadania, które uczeń zamierza podjąć:                            | doskonalenie nauki programowania oraz tworzenia grafiki<br>komputerowej                                                                                          |  |
| Bariery stanowiące przeszkodę w rozwoju zawodowym ucznia:        | Brak środków na sfinansowanie drogich kursów i szkoleń<br>oraz brak w miejscu zamieszkania szybkiego internetu do<br>przeprowadzania zaawansowanych operacji     |  |

Projekt "Zawodowcy w Łódzkiem – stypendia dla najzdolniejszych" realizowany przez Województwo Łódzkie w ramach Regionalnego Programu Operacyjnego Województwa Łódzkiego na lata 2014 – 2020, współfinansowany przez Unię Europejską z Europejskiego Funduszu Społecznego

> promuje łódzkie

7/13

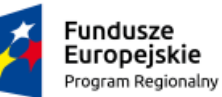

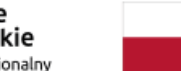

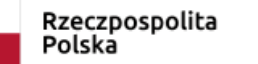

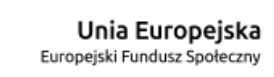

#### Suma kontrolna: 5951-89A8-0BB5-BBA0

| 5. Planowane wydatki na kwotę 6 000 zł/ 10 000 zł przewidziane w ramach realizacji zamierzonych celów<br>edukacyjnych - według katalogu zakupu, stanowiącego załącznik do IPR |                                                                             |  |
|----------------------------------------------------------------------------------------------------|-----------------------------------------------------------------------------|--|
| Wyszczególnienie wydatku                                                                                                    | Uzasadnienie wydatku                                                        |  |
| opłacenie instalacji i korzystanie z Internetu                                                                                                    | Internet jest niezbędny w celu pogłębiania wiedzy oraz zainteresowań ucznia |  |
| opłacenie uczestnictwa w szkoleniach                                                                                                    | W celu poszerzenia wiedzy zdobytej w szkole                                 |  |
| zakup literatury fachowej, w tym prenumerata i<br>subskrypcje czasopism                                                                                                    | Możliwość zapoznania się z nowinkami technicznymi                           |  |
| opłacenie uczestnictwa w konferencjach, seminariach, obozach naukowych                                                                                                    | Poszerzenie wiedzy na ogólnopolskiej konferencji                            |  |
| undethi noniosione ne deiend ne poiesie and undernanie e. Calcularie and formarie educationic sie normalie                                                                    |                                                                             |  |

#### 6. Opinia nauczyciela - opiekuna ucznia

Łukasz poświęca większość swojego wolnego czasu na rozwój pasji związanej z informatyką i chętnie wykorzystuje zdobytą wiedzę. Bierze czynny udział w administrowaniu stroną internetową szkoły, jak również tworzy grafikę na potrzeby szkolnej gazetki. Możliwość zdobycia dodatkowej wiedzy, wychodzącej poza program nauczania przybliży go do uzyskania kwalifikacji niezbędnych do pracy w branży gier komputerowych.

Czytelny podpis pełnoletniego ucznia, lub podpis rodzica/opiekuna prawnego Czytelny podpis nauczyciela - opiekuna ucznia

Miejscowość, Data

Projekt "Zawodowcy w Łódzkiem – stypendia dla najzdolniejszych" realizowany przez Województwo Łódzkie w ramach Regionalnego Programu Operacyjnego Województwa Łódzkiego na lata 2014 – 2020, współfinansowany przez Unię Europejską z Europejskiego Funduszu Społecznego

🔁 Utwórz PDF >> 📀 Sprawdź 📀 Pomoc 😵 Dok. do pobrania >> 🔇 Wstecz 🔉 Dalej 🛛 🖳 Prześlij wniosek do Instytucji

| MENU                                                | Sekcja 8 Uczeń 3 IPR                                                                                                    |                                                                                                    |
|-----------------------------------------------------|----------------------------------------------------------------------------------------------------|----------------------------------------------------------------------------------------------------|
| Sekcja 1. NAGŁÓWEK 😒                                |                                                                                                    |                                                                                                    |
| 🛄 🛃 Nagłówek wniosku                                | Sekcja 8. L                                                                                                    | Jczeń 3 IPR                                                                                              |
| Sekcja 2. Dane podstawowe nauczyciela-opiekuna      | 1. Dane identyfikacyjne ucznia                                                                                                    |                                                                                                    |
| 🗄 🖃 Dane podstawowe dotyczące nauczyciela-          | Imię i nazwisko ucznia, klasa:                                                                                                    |                                                                                                    |
| Sekcja 3. Dane szczegółowe Rauczyciela-opiekuna     | Marek Robert Ignerowicz, III<br>Nazwa szkoły:                                                                                                    |                                                                                                    |
| 🔤 Dane szczegółowe (osobowe) nauczyciela-           | Technikum nr 21 w Zespole Szkół Rzemiosła                                                                                                    |                                                                                                    |
| Sekcja 4. Dane ubezpieczeniowe nauczyciela–opiekuna | Imię i nazwisko opiekuna ucznia:<br>Iwona Lewandowska                                                                                                    | Nauczany przedmiot:<br>podstawy projektowania                                                            |
| 🔁 Umowy                                             |                                                                                                    |                                                                                                    |
| 🛄 🔁 Ubezpieczenia                                   | 2. Uzdolnienia i zainteresowania ucznia w zakresie kierunku/ profilu kształcenia oraz przedmiotów zawodowych                                                                                                    |                                                                                                    |
| Sekcja 5. Oświadczenie opiekuna<br>dydaktycznego    | W zakresie kierunku/ profilu kształcenia ucznia i przedmiotów zawodowych:<br>Uczeń wyróżnia się na tle klasy ponadprzeciętną wyobraźnią przestrzenną, percepcją kształtu, rozr                                                                                       | óżnianiem barw oraz wrażliwością estetyczną. Dodatkowym atu                                              |
| 🔤 Oświadczenia                                      | plastyczne oraz uzdolnienia planimetryczne. Wykazuje duże zainteresowania techniczne, przyrodnicz<br>bardzo ważne w pracy w tym zawodzie.                                                                                                    | e, ogrodnicze. Odznacza się odpowiedzialnością, systematycz                                              |
| CZĘŚĆ II IPR                                        |                                                                                                    |                                                                                                    |
| E Sekcja 6 Uczeń 1 IPR                              | (licznik znaków 0)                                                                                                    |                                                                                                    |
| 🗉 🔄 Sekcja 7 Uczeń 2 IPR                            | Pozostałe uzdolnienia i zainteresowania ucznia:                                                                                                    |                                                                                                    |
| \Xi Sekcja 8 Uczeń 3 IPR                            | Planem na przyszłość ucznia jest prowadzenie własnej działalności gospodarczej w obszarze zdobytego zawodu. W związku z tym uczeń przejawia zainteresowania umiejetności zarzadzania zasobami ludzkimi. Dodatkowym zainteresowaniem ucznia jest grafika komputerowa. |                                                                                                    |
| 🔄 🔄 Sekcja 9 Uczeń 4 IPR                            | umiejętności zarządzania zasobami iddzkimi. Dodatkowym zainteresowaniem dcznia jest grafika kompu                                                                                                    | celowa.                                                                                                  |
| CZĘŚĆ III SPRAWOZDANIE<br>CZĘŚCIOWE Z IPR           | (licznik znaków 0)                                                                                                    |                                                                                                    |
| 🛛 \Xi Sekcja 10. Sprawozdanie częściowe ucznia      |                                                                                                    |                                                                                                    |
| 둘 Sekcja 11. Sprawozdanie częściowe ucznia          | 3. Postawa i aktywność ucznia w zdobywania wiedzy (samodzielność, ciekawość poznawcza, wychodzenie poza schematy, twórcze rozwiązy                                                                                                    | /wanie problemów itp.)                                                                                   |
| - 🖅 Sekcja 12. Sprawozdanie częściowe ucznia        | Uczeń dzięki doskonałej znajomości języka angielskiego przygotowuje na zajęcia materiały wykracza                                                                                                    | jące poza podstawy programowe zaczerpnięte z literatury ang                                              |
| 🖳 🔄 Sekcja 13. Sprawozdanie częściowe ucznia        | tendencji i kierunków rozwoju architektury krajobrazu w krajach wysokorozwiniętych Europy Zachodn                                                                                                    | iej. Jest inicjatorem kółka ogrodniczego w ramach zajęć poz                                              |
| CZĘŚĆ IV SPRAWOZDANIE KOŃCOWE                       | zaktywiżować i zacnęcić do wsporpracy innych uczniów. Uczen jest odpowiedzialny. Dobrze zarządza                                                                                                    | swoim czasem przy realizacji zadan, nauki.                                                               |
| 🔁 Sekcja 14. Sprawozdanie końcowe ucznia :          | (licznik znaków 0)                                                                                                    |                                                                                                    |
| - 🔁 Sekcja 15. Sprawozdanie końcowe ucznia :        |                                                                                                    |                                                                                                    |
| - 🔁 Sekcja 16. Sprawozdanie końcowe ucznia :        | 4. Kierunek rozwoju zawodowego ucznia do realizacji w ramach IPR                                                                                                    |                                                                                                    |
| 🛄 🔄 Sekcja 17. Sprawozdanie końcowe ucznia ·        | Zakres rozwoju (w ramach jakiego przedmiotu, modułu itp.):                                                                                                    | Cele/ rezultaty, jakie uczeń chce osiągnąć:                                                              |
|                                                     | - podstawy projektowania, - urządzanie i pielęgnacja roślinnych obiektów architektury krajobrazu, - budowa i konserwacja obiektów małej arc                                                                                                    | <ul> <li>Uzyskanie tytułu Laureata w finale centralnym – III stopnia w XLIII edycji Olimpiady</li> </ul> |

🔁 Utwórz PDF >> 📀 Sprawdź 🔞 Pomoc 😢 Dok. do pobrania >> 《 Wstecz 📎 Dalej 🛛 🕘 Prześlij wniosek do Instytucji

| MENU                                                | Sekcja 8 Uczeń 3 IPR                                                                                                    |                                                                                                    |
|-----------------------------------------------------|----------------------------------------------------------------------------------------------------|----------------------------------------------------------------------------------------------------|
| Sekcja 1. NAGŁÓWEK 🖈                                | umiejętności zarządzania zasobami ludzkimi. Dodatkowym zainteresowaniem ucznia jest grafika kompu                                                                                                    | terowa.                                                                                                    |
| E Nagłówek wniosku                                  |                                                                                                    |                                                                                                    |
| Sekcja 2. Dane podstawowe                           | (licznik znaków 0)                                                                                                    |                                                                                                    |
| nauczyciela-opiekuna                                |                                                                                                    |                                                                                                    |
| 🛄 🔄 Dane podstawowe dotyczące nauczyciela-          | 3. Postawa i aktywność ucznia w zdobywania wiedzy (samodzielność, ciekawość poznawcza, wychodzenie poza schematy, twórcze rozwiązy                                                                                                    | wanie problemów itp.)                                                                                          |
| Sekcja 3. Dane szczegółowe auczyciela-opiekuna      | Uczeń dzięki doskonałej znajomości języka angielskiego przygotowuje na zajęcia materiały wykraczające poza podstawy programowe zaczerpnięte z literatury ar<br>tendencji i kierunków rozwoju architektury krajobrazu w krajach wysokorozwinietych Europy Zachodniej. Jest inicjatorem kółka ogrodniczego w ramach zajęć po |                                                                                                    |
| 🛄 🔁 Dane szczegółowe (osobowe) nauczyciela          | zaktywizować i zachęcić do współpracy innych uczniów. Uczeń jest odpowiedzialny. Dobrze zarządza s                                                                                                    | swoim czasem przy realizacji zadań, nauki.                                                                     |
| Sekcja 4. Dane ubezpieczeniowe nauczyciela-opiekuna |                                                                                                    |                                                                                                    |
| - E Umowy                                           | (licznik znakow 0)                                                                                                    |                                                                                                    |
| E Ubezpieczenia                                     | 4. Kierunek rozwoju zawodowego ucznia do realizacji w ramach IPR                                                                                                    |                                                                                                    |
| Sekcia 5. Oświadczenie opiekuna                     | Zakres rozwoju (w ramach jakiego przedmiotu, modułu itp.):                                                                                                    | Cele/ rezultaty. jakie uczeń chce osiaonać:                                                                    |
| dydaktycznego                                       | - podstawy projektowania, - urządzanie i pielęgnacja roślinnych obiektów architektury krajobrazu, - budowa i konserwacja obiektów małej arc                                                                                                    | - Uzyskanie tytułu Laureata w finale centralnym – III stopnia w XLIII edycji Olimpiad                          |
| Swiadczenia                                         | Zadania, które uczeń zamierza podjąć:                                                                                                    | Bariery stanowiące przeszkodę w rozwoju zawodowym ucznia:                                                      |
| CZĘŚĆ II IPR                                        | -Wzięcie udziału w "Kursie projektowania i zakładania ogrodów" listopad 2018-styczeń -2019 - stworzenie własnego projektu ogrodu w stylu i                                                                                                    | - brak środków finansowych na zdobywanie dodatkowych kompetencji oraz dojazdy                                  |
| 🔁 Sekcja 6 Uczeń 1 IPR                              | 5. Planowane wydatki na kwotę 6 000 zł/ 10 000 zł przewidziane w ramach realizacji zamierzonych celów edukacyjnych – według katalogu                                                                                                    | zakupu, stanowiącego załącznik do IPR                                                                          |
| 📃 Sekcja 8 Uczeń 3 IPR                              | 🔁 Dodaj 🥖 Edytuj 🔞 Usuń                                                                                                    |                                                                                                    |
| 🔄 Sekcja 9 Uczeń 4 IPR                              | Wyszczególnienie wydatku                                                                                                    | Uzasadnienie wydatku                                                                                           |
| CZĘŚĆ III SPRAWOZDANIE                              | opłacenie uczestnictwa w kursach jezykowych                                                                                                    | Konjeczność poszerzenia znajomości jezyka niemieckiego                                                         |
| CZĘSCIOWE Z IPR                                     | oplacenie uczestnictwa w kursach i szkoleniach e - learningowych                                                                                                    | Cheć wziecia udziału w kursie dotyczącym projektowania ogrodów oraz pabycia wiedzy z oraj                      |
| 🛛 🔁 Sekcja 10. Sprawozdanie częściowe ucznia        | wydatki popiesione na dojazd na zajecja oraz wydarzenia o których mowa w katalogu wydatków kwalifikowalovch                                                                                                    | Cześć kursów, które uczeń chce podiać odbywa sie w znacznej odledłości od miejsca zamiesz                      |
| 🛛 🔁 Sekcja 11. Sprawozdanie częściowe ucznia        | zakup literatury fachowei, w tym prepumerata i subskrypcie czasopism                                                                                                    | Literatura apoloiezyczna pozwala uczniowi poszerzać wiedze pa interesujące go tematy i rozi                    |
| 🛃 Sekcja 12. Sprawozdanie częściowe ucznia          | zakup zakup komputera i oprogramowania                                                                                                    | Zakup specialistycznego oprogramowania do tworzenia wizualizacji przestrzennych projektów                      |
| 🔤 Sekcja 13. Sprawozdanie częściowe ucznia          |                                                                                                    | במאמי ביריים איניט איניים איניט איניים איניט איניט איניט איניט איניט איניט איניט איניט איניט איניט איניט איניט |
| CZĘŚĆ IV SPRAWOZDANIE KOŃCOWE                       |                                                                                                    |                                                                                                    |
| Z IPR                                               | 6. Opinia nauczyciela – opiekuna ucznia                                                                                                    |                                                                                                    |
| 🔁 Sekcja 14. Sprawozdanie końcowe ucznia 🗌          | Uczeń wykazujący dużą aktywność w zdobywaniu wiedzy, zaangażowany w przedsięwzięciach, których się                                                                                                    | ę podejmuje. Otwarty w kontaktach międzyludzkich i potrafi                                                     |
| 🔁 Sekcja 15. Sprawozdanie końcowe ucznia :          | chętnie dzielący się zdobytą wiedzą z innymi osobami. Otrzymane stypendium pozwoli zrealizować mu                                                                                                    | marzenia, które nie byłyby możliwe bez tego wsparcia.                                                          |
| 🔁 Sekcja 16. Sprawozdanie końcowe ucznia 🕽          |                                                                                                    |                                                                                                    |
| 🔤 Sekcja 17. Sprawozdanie końcowe ucznia 🕻          |                                                                                                    |                                                                                                    |

(licznik znaków 0)

Edycja

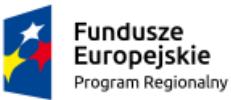

Rzeczpospolita Polska

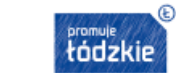

Unia Europejska Europejski Fundusz Społeczny

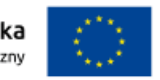

#### Suma kontrolna: 5951-89A8-0BB5-BBA0

| Indywidualny Plan Rozwoju Edukacyjnego Ucznia (IPR)            |                              |  |
|----------------------------------------------------------------|------------------------------|--|
| 1. Dane identyfikacyjne ucznia                                 |                              |  |
| Imię i nazwisko ucznia, klasa                                  | Marek Robert Ignerowicz, III |  |
| Nazwa szkoły         Technikum nr 21 w Zespole Szkół Rzemiosła |                              |  |
| Imię i nazwisko opiekuna ucznia                                | Iwona Lewandowska            |  |
| Nauczany przedmiot                                             | podstawy projektowania       |  |
| Numer wniosku nauczyciela                                      | KE/NAUCZYCIEL/0003/18        |  |
| Numer wniosku ucznia                                           | KE/UCZEŃ/0077/18             |  |

| 2. Uzdolnienia i zainteresowania ucznia w zakresie kierunku/ profilu kształcenia oraz przedmiotów<br>zawodowych                                                                                                    |                                                                                                    |  |
|----------------------------------------------------------------------------------------------------|----------------------------------------------------------------------------------------------------|--|
| W zakresie kierunku/ profilu kształcenia ucznia i<br>przedmiotów zawodowych                                                                                                    | Pozostałe uzdolnienia i zainteresowania ucznia                                                                                                    |  |
| Uczeń wyróżnia się na tle klasy ponadprzeciętną<br>wyobraźnią przestrzenną, percepcją kształtu,<br>rozróżnianiem barw oraz wrażliwością estetyczną.<br>Dodatkowym atutem ucznia są doskonałe zdolności<br>plastyczne oraz uzdolnienia planimetryczne. Wykazuje duże<br>zainteresowania techniczne, przyrodnicze, ogrodnicze.<br>Odznacza się odpowiedzialnością, systematycznością oraz<br>dokładnością co jest bardzo ważne w pracy w tym zawodzie. | Planem na przyszłość ucznia jest prowadzenie własnej<br>działalności gospodarczej w obszarze zdobytego zawodu. W<br>związku z tym uczeń przejawia zainteresowania w<br>dziedzinie księgowości oraz umiejętności zarządzania<br>zasobami ludzkimi. Dodatkowym zainteresowaniem ucznia<br>jest grafika komputerowa. |  |

#### 3. Postawa i aktywność ucznia w zdobywania wiedzy (samodzielność, ciekawość poznawcza, wychodzenie poza schematy, twórcze rozwiązywanie problemów itp.)

Uczeń dzięki doskonałej znajomości języka angielskiego przygotowuje na zajęcia materiały wykraczające poza podstawy programowe zaczerpnięte z literatury anglojęzycznej. Dostarcza wiedzy na temat tendencji i kierunków rozwoju architektury krajobrazu w krajach wysokorozwiniętych Europy Zachodniej. Jest inicjatorem kółka ogrodniczego w ramach zajęć pozalekcyjnych. Doskonale potrafi zaktywizować i zachęcić do współpracy innych uczniów. Uczeń jest odpowiedzialny. Dobrze zarządza swoim czasem przy realizacji zadań, nauki.

| 4. Kierunek rozwoju zawodowego ucznia do realizacji w ramach IPR |                                                                                                    |  |
|------------------------------------------------------------------|----------------------------------------------------------------------------------------------------|--|
| Zakres rozwoju (w ramach jakiego przedmiotu,<br>modułu itp.):    | <ul> <li>podstawy projektowania, - urządzanie i pielęgnacja<br/>roślinnych obiektów architektury krajobrazu, - budowa i<br/>konserwacja obiektów małej architektury krajobrazu:<br/>rzeźby, murki, altany, oczka wodne prowadzenie<br/>działalności gospodarczej</li> </ul>                |  |
| Cele/ rezultaty, jakie uczeń chce osiągnąć:                      | <ul> <li>- Uzyskanie tytułu Laureata w finale centralnym – III<br/>stopnia w XLIII edycji Olimpiady Wiedzy i Umiejętności<br/>Rolniczych Zdobycie kompetencji grafika komputerowego<br/>w związku z nastawieniem na reklamę w internecie,<br/>przeznaczoną na rynek zagraniczny</li> </ul> |  |

Projekt "Zawodowcy w Łódzkiem – stypendia dla najzdolniejszych" realizowany przez Województwo Łódzkie w ramach Regionalnego Programu Operacyjnego Województwa Łódzkiego na lata 2014 – 2020, współfinansowany przez Unię Europejską z Europejskiego Funduszu Społecznego

9/13

| Fundusze<br>Europejskie<br>Program Regionalny | Rzeczpospolita<br>Polska | promule<br>łódzkie | Unia Europejska<br>Europejski Fundusz Społeczny | $\langle 0 \rangle$ |
|-----------------------------------------------|--------------------------|--------------------|-------------------------------------------------|---------------------|
|                                               |                          | Sur                | na kontrolna: 5951-89A8-0                       | BB5-BBA0            |

| Zadania, które uczeń zamierza podjąć:                        | -Wzięcie udziału w "Kursie projektowania i zakładania<br>ogrodów" listopad 2018-styczeń -2019 - stworzenie<br>własnego projektu ogrodu w stylu minimalistycznym -<br>rozpoczęcie kursu grafiki komputerowej - rozpoczęcie<br>kursu języka niemieckiego |
|--------------------------------------------------------------|----------------------------------------------------------------------------------------------------|
| Bariery stanowiące przeszkodę w rozwoju zawodowym<br>ucznia: | <ul> <li>brak środków finansowych na zdobywanie dodatkowych<br/>kompetencji oraz dojazdy na szkolenia odbywające się w<br/>innych miastach brak dostępności specjalistycznej<br/>literatury anglojęzycznej</li> </ul>                                  |

| 5. Planowane wydatki na kwotę 6 000 zł/ 10 000 zł przewidziane w ramach realizacji zamierzonych celów |
|----------------------------------------------------------------------------------------------------|
| edukacyjnych - według katalogu zakupu, stanowiącego załącznik do IPR                                  |

| Wysz | czegó | lnienie wy | datku |  |  | Uz | asad | nienie v | vydatku |  |  |  |  |
|------|-------|------------|-------|--|--|----|------|----------|---------|--|--|--|--|
|      |       |            |       |  |  |    |      |          |         |  |  |  |  |

| 5. Planowane wydatki na kwotę 6 000 zł/ 10 000 zł przewidziane w ramach realizacji zamierzonych celów<br>edukacyjnych - według katalogu zakupu, stanowiącego załącznik do IPR |                                                                                                    |  |  |  |  |
|----------------------------------------------------------------------------------------------------|----------------------------------------------------------------------------------------------------|--|--|--|--|
| Wyszczególnienie wydatku                                                                                                    | Uzasadnienie wydatku                                                                                                    |  |  |  |  |
| opłacenie uczestnictwa w kursach językowych                                                                                                    | Konieczność poszerzenia znajomości języka niemieckiego                                                                                                    |  |  |  |  |
| opłacenie uczestnictwa w kursach i szkoleniach e -<br>learningowych                                                                                                    | Chęć wzięcia udziału w kursie dotyczącym projektowania<br>ogrodów oraz nabycia wiedzy z grafiki komputerowej w<br>celu tworzenia własnej strony internetowej dotyczącej<br>architektury krajobrazu |  |  |  |  |
| wydatki poniesione na dojazd na zajęcia oraz wydarzenia o<br>których mowa w katalogu wydatków kwalifikowalnych                                                                | Część kursów, które uczeń chce podjąć odbywa się w<br>znacznej odległości od miejsca zamieszkania                                                                                                  |  |  |  |  |
| zakup literatury fachowej, w tym prenumerata i<br>subskrypcje czasopism                                                                                                    | Literatura anglojęzyczna pozwala uczniowi poszerzać<br>wiedzę na interesujące go tematy i rozwiązania stosowane<br>w innych krajach                                                                |  |  |  |  |
| zakup zakup komputera i oprogramowania                                                                                                    | Zakup specjalistycznego oprogramowania do tworzenia<br>wizualizacji przestrzennych projektów ogrodów                                                                                               |  |  |  |  |

#### 6. Opinia nauczyciela - opiekuna ucznia

Uczeń wykazujący dużą aktywność w zdobywaniu wiedzy, zaangażowany w przedsięwzięciach, których się podejmuje. Otwarty w kontaktach międzyludzkich i potrafiący zarażać swoją pasją innych. Uczeń chętnie dzielący się zdobytą wiedzą z innymi osobami. Otrzymane stypendium pozwoli zrealizować mu marzenia, które nie byłyby możliwe bez tego wsparcia.

| Czytelny podpis pełnoletniego ucznia, lub podpis<br>rodzica/opiekuna prawnego | Czytelny podpis nauczyciela - opiekuna ucznia |
|-------------------------------------------------------------------------------|-----------------------------------------------|

Miejscowość, Data

Projekt "Zawodowcy w Łódzkiem – stypendia dla najzdolniejszych" realizowany przez Województwo Łódzkie w ramach Regionalnego Programu Operacyjnego Województwa Łódzkiego na lata 2014 – 2020, współfinansowany przez Unię Europejską z Europejskiego Funduszu Społecznego

🔁 Utwórz PDF >> 📀 Sprawdź 🔞 Pomoc 🔯 Dok. do pobrania >> 🔇 Wstecz 🕻 Dalej 🖉 Prześlij wniosek do Instytucji

| MENU                                                 | Sekcja 9 Uczeń 4 IPR                                                                                                    |
|------------------------------------------------------|----------------------------------------------------------------------------------------------------|
| Sekcja 1. NAGŁÓWEK                                   |                                                                                                    |
| 🗉 Nagłówek wniosku                                   | Sekcja 9. Uczeń 4 IPR                                                                                                    |
| Sekcja 2. Dane podstawowe nauczyciela-opiekuna       | 1. Dane identyfikacyjne ucznia                                                                                                    |
| E Dane podstawowe dotyczące nauczyciela-             | Imię i nazwisko ucznia, klasa:                                                                                                    |
| Sekcja 3. Dane szczegółowe 🔉                         | Michał Żuraw, III                                                                                                    |
| E Dane szczegółowe (osobowe) nauczyciela             | Technikum nr 19 w Centrum Kształcenia Zawodowego i Ustawicznego                                                                                                    |
| Sekcja 4. Dane ubezpieczeniowe anauczyciela-opiekuna | Imię i nazwisko opiekuna ucznia:     Nauczany przedmiot:       Piotr Laszczyk     Zawodowe przedmioty informatyczne                                                                                                    |
| 🔁 Umowy                                              | 2. Uzdolnienia i zainteresowania ucznia w zakresie kierunku/ profilu kształcenia oraz przedmiotów zawodowych                                                                                                    |
| Sekcja 5. Oświadczenie opiekuna dydaktycznego        | W zakresie kierunku/ profilu kształcenia ucznia i przedmiotów zawodowych:<br>Michał jest uczniem III klasy technikum mechatronicznego Jego pasją jest informatyka i mechatronika, w tym obsługa i programowanie sterowników PLC. Michał |
| Si Oświadczenia                                      | projektowanie manipulatorow i lobotow mobilnych.                                                                                                    |
| CZĘŚĆ II IPR                                         |                                                                                                    |
| 🖅 Sekcja 6 Uczeń 1 IPR                               | (licznik znaków 0)                                                                                                    |
| 🖅 Sekcja 7 Uczeń 2 IPR                               | Pozostałe uzdolnienia i zainteresowania ucznia:                                                                                                    |
| E Sekcja 8 Uczeń 3 IPR<br>E Sekcja 9 Uczeń 4 IPR     | Michał wykazuje również duże zainteresowania elektroniczne. W ramach jego zainteresowań znajduje się budowa i podłączanie zestawień elektroakustycznych i r<br>układów elektronicznych typu zasilacze i wzmacniacze.                    |
| CZĘŚĆ III SPRAWOZDANIE<br>CZĘŚCIOWE Z IPR            | (licznik znaków 0)                                                                                                    |
| - E Sekcja 10. Sprawozdanie częściowe ucznia         |                                                                                                    |
| - \Xi Sekcja 11. Sprawozdanie częściowe ucznia       | 3. Postawa i aktywność ucznia w zdobywania wiedzy (samodzielność, ciekawość poznawcza, wychodzenie poza schematy, twórcze rozwiązywanie problemów itp.)                                                                                 |
| 🔁 Sekcja 12. Sprawozdanie częściowe ucznia           | Michał swoją aktywność wykazuje na zajęciach informatyki, matematyki i mechatroniki biorąc aktywny udział w zajęciach z tych przedmiotów oraz wykonując dod                                                                             |
| 🔄 🔁 Sekcja 13. Sprawozdanie częściowe ucznia         | rozwiązania problemów wykraczające poza program nauczania w technikum. Ponadto swoją wiedzę uzupełnia korzystając z wiedzy fachowej oraz ze źródeł internet                                                                             |
| CZĘŚĆ IV SPRAWOZDANIE KOŃCOWE R                      | Chętnie uczestniczy w konkursach wiedzy mechatronicznej i zdobywa nagrody oraz wysokie miejsca.                                                                                                    |
| 🖭 Sekcja 14. Sprawozdanie końcowe ucznia :           | (licznik znaków 0)                                                                                                    |
| 🔁 Sekcja 15. Sprawozdanie końcowe ucznia 🕽           |                                                                                                    |
| 🔁 Sekcja 16. Sprawozdanie końcowe ucznia 🕻           | 4. Kierunek rozwoju zawodowego ucznia do realizacji w ramach IPR                                                                                                    |
| 🔚 Sekcja 17. Sprawozdanie końcowe ucznia ·           | Zakres rozwoju (w ramach jakiego przedmiotu, modułu itp.):       Cele/ rezultaty, jakie uczeń chce osiągnąć:                                                                                                    |
|                                                      | Wzbogacenie wiedzy z zakresu tworzenia projektów mechatronicznych. Rozwijania umiejętności z zakresu urządzeń i instalacji elektronicznych Udoskonalenie i poszerzenie swoich umiejętności i kompetencji zawodowych. Znale              |

🔁 Utwórz PDF >> 📀 Sprawdź 📀 Pomoc 😢 Dok. do pobrania >> 🔇 Wstecz 📎 Dalej 🛛 🖳 Prześlij wniosek do Instytucji

| 1ENU 🔍                                                                                                    | Sekcja 9 Uczeń 4 IPR                                                                                                    |                                                                                                    |  |  |  |
|----------------------------------------------------------------------------------------------------|----------------------------------------------------------------------------------------------------|----------------------------------------------------------------------------------------------------|--|--|--|
| Sekcja 1. NAGŁÓWEK                                                                                                    | układów elektronicznych typu zasilacze i wzmacniacze.                                                                                                    |                                                                                                    |  |  |  |
| Nagłówek wniosku                                                                                                    |                                                                                                    |                                                                                                    |  |  |  |
| Sekcja 2. Dane podstawowe                                                                                                    | (licznik znaków 0)                                                                                                    |                                                                                                    |  |  |  |
| nauczyciela-opiekuna                                                                                                    |                                                                                                    |                                                                                                    |  |  |  |
| 🛛 🔁 Dane podstawowe dotyczące nauczyciela-                                                                                                    | 3. Postawa i aktywność ucznia w zdobywania wiedzy (samodzielność, ciekawość poznawcza, wychodzenie poza schematy, twórcze rozwiązy                                                                                                    | wanie problemów itp.)                                                                                                    |  |  |  |
| Sekcja 3. Dane szczegółowe 🔊                                                                                                    | Michał swoją aktywność wykazuje na zajęciach informatyki, matematyki i mechatroniki biorąc aktywny udział w zajęciach z tych przedmiotów oraz wykonując do<br>rozwiazania problemów wykraczające poza program nauczania w technikum. Ponadto swoją wiedze uzupełnia korzystając z wiedzy fachowej oraz ze źródeł interne                                 |                                                                                                    |  |  |  |
| 🔤 Dane szczegółowe (osobowe) nauczyciela                                                                                                    | trakcie uroczystości szkolnych (obsługuje sprzęt i nagłośnienie) i aktywnie uczestniczy w kółku m<br>Chetnie uczestniczy w konkursach wiedzy mechatronicznej i zdobywa nagrody oraz wysokie miejsca.                                                                                                    | mechatronicznym organizowanym w szkole. W zdobywaniu wiedz                                                                                                    |  |  |  |
| Sekcja 4. Dane ubezpieczeniowe 🔊                                                                                                    |                                                                                                    |                                                                                                    |  |  |  |
| - E Umowy                                                                                                    | (licznik znakow 0)                                                                                                    |                                                                                                    |  |  |  |
| E Ubezpieczenia                                                                                                    | 4. Kierunek rozwoju zawodowego ucznia do realizacji w ramach IPR                                                                                                    |                                                                                                    |  |  |  |
| Sekcja 5. Oświadczenie opiekuna 💦                                                                                                    | Zakres rozwoju (w ramach jakiego przedmiotu, modułu itp.):                                                                                                    | Cele/ rezultaty, jakie uczeń chce osiągnąć:                                                                                                    |  |  |  |
| dydaktycznego                                                                                                    | Wzbogacenie wiedzy z zakresu tworzenia projektów mechatronicznych. Rozwijania umiejętności z zakresu urządzeń i instalacji elektronicznych                                                                                                    | Udoskonalenie i poszerzenie swoich umiejętności i kompetencji zawodowych. Znale                                                                                                    |  |  |  |
| Swiadczenia                                                                                                    | Zadania, które uczeń zamierza podjąć:                                                                                                    | Bariery stanowiące przeszkodę w rozwoju zawodowym ucznia:                                                                                                    |  |  |  |
| CZĘŚĆ II IPR 🔹                                                                                                    | Uczestnictwo w konkursach tematycznych. Skonstruowanie własnego układu mechatronicznego. Udoskonalenie wiedzy z zakresu budowy i                                                                                                    | Ograniczony dostęp do pomocy dydaktycznych w szkole. Utrudniony dojazd na zaj                                                                                                    |  |  |  |
| 🔁 Sekcja 6 Uczeń 1 IPR                                                                                                    |                                                                                                    |                                                                                                    |  |  |  |
| \Xi Sekcja 7 Uczeń 2 IPR                                                                                                    | 5. Planowane wydatki na kwotę 6 000 zł/ 10 000 zł przewidziane w ramach realizacji zamierzonych celów edukacyjnych – według katalogu                                                                                                    | zakupu, stanowiącego załącznik do IPR                                                                                                    |  |  |  |
| 🗉 🔁 Sekcja 8 Uczeń 3 IPR                                                                                                    | 🕒 Dodaj 🥖 Edytuj 🔕 Usuń                                                                                                    |                                                                                                    |  |  |  |
| 📃 Sekcja 9 Uczeń 4 IPR                                                                                                    | Wyszczególnienie wydatku                                                                                                    | Uzasadnienie wydatku                                                                                                    |  |  |  |
| CZĘŚĆ III SPRAWOZDANIE                                                                                                    | zakup zakup komputera i oprogramowania                                                                                                    | Zakup oprogramowania sterowników PLC STEP 7. Zakup sterownika PLC do domowego użytk                                                                                                   |  |  |  |
| CZĘSCIOWE Z IPR                                                                                                    | zakup sprzetu i wyposażenia mającego zastosowanie w kształceniu zawodowym                                                                                                    | Zakup zestawu elektroakustycznego (głośniki, wzmacniacze, egualizery i mixery dźwieku). D:                                                                                            |  |  |  |
| - 🔁 Sekcja 10. Sprawozdanie częściowe ucznia                                                                                                    | zakup literatury fachowei, w tym prenumerata i subskrypcie czasopism                                                                                                    | Zakup prenumeraty rocznej czasopisma branżowego Elektronika dla wszystkich. Czasopismo                                                                                                |  |  |  |
| - 🔁 Sekcja 11. Sprawozdanie częściowe ucznia                                                                                                    | opłacenie uczestnictwa w wycieczkach edukacyjnych organizowanych na terenie kraju i jinnych wydarzeniach poszerzajacych wiedze, rozwijajacych zdolności                                                                                                    | Pokrycje kosztów wyjazdu do firmy wykorzystującej zaawansowane systemy mechatroniczne                                                                                                 |  |  |  |
| - 🔁 Sekcja 12. Sprawozdanie częściowe ucznia                                                                                                    |                                                                                                    | Poszerzenie zakresu słownictwa jezykowego pozwoli na lepsze zapoznanie się ze specyfikaci                                                                                             |  |  |  |
| 🔤 Sekcja 13. Sprawozdanie częściowe ucznia                                                                                                    |                                                                                                    | י סבר ברות במוע במע מוסיר וובניות קביווסירבקס סבריסו המ הבסבר במסברומות מען בי ספר כיוות מען                                                                                          |  |  |  |
| CZĘŚĆ IV SPRAWOZDANIE KOŃCOWE 🔊                                                                                                    | 6. Opinia nauczyciela – opiekuna ucznia                                                                                                    |                                                                                                    |  |  |  |
| <ul> <li>E Sekcja 14. Sprawozdanie końcowe ucznia :</li> <li>E Sekcja 15. Sprawozdanie końcowe ucznia :</li> <li>E Sekcja 16. Sprawozdanie końcowe ucznia ;</li> </ul> | Michał wykazuje się dużą samodzielnością w zdobywaniu wiedzy i chętnie angażuje się w rozwiązywani<br>w praktyce. Oprócz dobrych ocen w szkole, często też zdobywa wysokie miejsca w konkursach elektrow<br>Zakupiony sprzęt pozwoli mu rozwijać swoją wiedzę i pozyskać nowe umiejętności, których pozyskanie<br>zasygnalizowane w programie nauczania. | ie zaawansowanych problemów technicznych. Jest otwarty na<br>nicznych i mechatronicznych. Jest aktywny i angażuje się m<br>e nie zawsze jest możliwe w murach szkoły oraz rozwinąć um |  |  |  |

(licznik znaków 0)

--- 🔁 Sekcja 17. Sprawozdanie końcowe ucznia

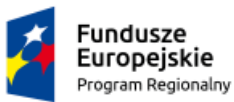

Rzeczpospolita Polska

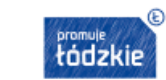

Unia Europejska Europejski Fundusz Społeczny

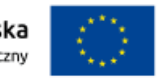

Suma kontrolna: 548F-7ECF-625B-8BBB

| Indywidualny Plan Rozwoju Edukacyjnego Ucznia (IPR) |                                                                    |  |  |  |  |
|-----------------------------------------------------|--------------------------------------------------------------------|--|--|--|--|
| 1. Dane identyfikacyjne ucznia                      |                                                                    |  |  |  |  |
| Imię i nazwisko ucznia, klasa                       | Michał Żuraw, III                                                  |  |  |  |  |
| Nazwa szkoły                                        | Technikum nr 19 w Centrum Kształcenia Zawodowego i<br>Ustawicznego |  |  |  |  |
| Imię i nazwisko opiekuna ucznia                     | Piotr Laszczyk                                                     |  |  |  |  |
| Nauczany przedmiot                                  | Zawodowe przedmioty informatyczne                                  |  |  |  |  |
| Numer wniosku nauczyciela                           | KE/NAUCZYCIEL/0003/18                                              |  |  |  |  |
| Numer wniosku ucznia                                | KE/UCZEŃ/0067/18                                                   |  |  |  |  |

| 2. Uzdolnienia i zainteresowania ucznia w zakresie kierunku/ profilu kształcenia oraz przedmiotów zawodowych                                                                                                    |                                                                                                    |  |  |  |  |
|----------------------------------------------------------------------------------------------------|----------------------------------------------------------------------------------------------------|--|--|--|--|
| W zakresie kierunku/ profilu kształcenia ucznia i<br>przedmiotów zawodowych                                                                                                    | Pozostałe uzdolnienia i zainteresowania ucznia                                                                                                    |  |  |  |  |
| Michał jest uczniem III klasy technikum mechatronicznego<br>Jego pasją jest informatyka i mechatronika, w tym obsługa i<br>programowanie sterowników PLC. Michała interesuje<br>również konstruowanie i projektowanie manipulatorów i<br>robotów mobilnych. | Michał wykazuje również duże zainteresowania<br>elektroniczne. W ramach jego zainteresowań znajduje się<br>budowa i podłączanie zestawień elektroakustycznych i<br>nagłaśniających, budowa i uruchamianie układów<br>elektronicznych typu zasilacze i wzmacniacze. |  |  |  |  |

3. Postawa i aktywność ucznia w zdobywania wiedzy (samodzielność, ciekawość poznawcza, wychodzenie poza schematy, twórcze rozwiązywanie problemów itp.)

Michał swoją aktywność wykazuje na zajęciach informatyki, matematyki i mechatroniki biorąc aktywny udział w zajęciach z tych przedmiotów oraz wykonując dodatkowe zadania. Często proponuje rozwiązania problemów wykraczające poza program nauczania w technikum. Ponadto swoją wiedzę uzupełnia korzystając z wiedzy fachowej oraz ze źródeł internetowych. Chętnie również udziela się w trakcie uroczystości szkolnych (obsługuje sprzęt i nagłośnienie) i aktywnie uczestniczy w kółku mechatronicznym organizowanym w szkole. W zdobywaniu wiedzy wykazuje się dużą samodzielnością. Chętnie uczestniczy w konkursach wiedzy mechatronicznej i zdobywa nagrody oraz wysokie miejsca.

4. Kierunek rozwoju zawodowego ucznia do realizacji w ramach IPR

| Zakres rozwoju (w ramach jakiego przedmiotu,<br>modułu itp.): | Wzbogacenie wiedzy z zakresu tworzenia projektów<br>mechatronicznych. Rozwijania umiejętności z zakresu<br>urządzeń i instalacji elektronicznych. Język obcy<br>zawodowy                                                                                                    |
|---------------------------------------------------------------|----------------------------------------------------------------------------------------------------|
| Cele/ rezultaty, jakie uczeń chce osiągnąć:                   | Udoskonalenie i poszerzenie swoich umiejętności i<br>kompetencji zawodowych. Znalezienie nowych rozwiązań<br>technicznych. Pozyskanie umiejętności rozwiązywania<br>zaawansowanych problemów technicznych. Pozyskanie<br>umiejętności wykraczających poza program nauczania<br>technika mechatronika zgodnie z zainteresowaniami.<br>Zaznajomienie się ze stanowiskiem pracy w zawodzie<br>mechatronika. |

Regionalnego Programu Operacyjnego Województwa Łódzkiego na lata 2014 – 2020, współfinansowany przez Unię Europejską z Europejskiego Funduszu Społecznego

13/15

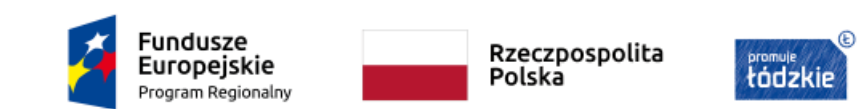

#### Suma kontrolna: 348F-EF4A-B4FB-09F9

Unia Europejska Europejski Fundusz Społeczny

| Zadania, które uczeń zamierza podjąć:                        | Uczestnictwo w konkursach tematycznych. Skonstruowanie<br>własnego układu mechatronicznego. Udoskonalenie wiedzy<br>z zakresu budowy i podłączania sprzętu elektronicznego.<br>Uczestnictwo w kursie językowym. Udział w wizycie<br>studyjnej w przedsiębiorstwie. |  |  |  |
|--------------------------------------------------------------|----------------------------------------------------------------------------------------------------|--|--|--|
| Bariery stanowiące przeszkodę w rozwoju zawodowym<br>ucznia: | Ograniczony dostęp do pomocy dydaktycznych w szkole.<br>Utrudniony dojazd na zajęcia pozaszkolne i konkursy<br>tematyczne. Bariery finansowe.                                                                                                    |  |  |  |

| 5. Planowane wydatki na kwotę 6 000 zł/ 10 000 zł przewidziane w ramach realizacji zamierzonych celów<br>edukacyjnych - według katalogu zakupu, stanowiącego załącznik do IPR |                      |  |  |  |
|----------------------------------------------------------------------------------------------------|----------------------|--|--|--|
| Wyszczególnienie wydatku                                                                                                    | Uzasadnienie wydatku |  |  |  |

Zakup oprogramowania sterowników PLC STEP 7. Zakup

#### 5. Planowane wydatki na kwotę 6 000 zł/ 10 000 zł przewidziane w ramach realizacji zamierzonych celów edukacyjnych - według katalogu zakupu, stanowiącego załącznik do IPR

| Wyszczególnienie wydatku                                                                                                    | Uzasadnienie wydatku                                                                                                    |
|----------------------------------------------------------------------------------------------------|----------------------------------------------------------------------------------------------------|
| zakup zakup komputera i oprogramowania                                                                                                    | Zakup oprogramowania sterowników PLC STEP 7. Zakup<br>sterownika PLC do domowego użytku. Uczeń będzie mieć<br>możliwość stworzenia własnego układu sterowników i ich<br>zaprogramowania.                                                                 |
| zakup sprzętu i wyposażenia mającego zastosowanie w<br>kształceniu zawodowym                                                                                                    | Zakup zestawu elektroakustycznego (głośniki,<br>wzmacniacze, equalizery i mixery dźwięku). Dzięki<br>zakupowi specjalistycznego sprzętu uczeń będzie mógł<br>rozwijać swoje zainteresowania elektroniczne.                                               |
| zakup literatury fachowej, w tym prenumerata i<br>subskrypcje czasopism                                                                                                    | Zakup prenumeraty rocznej czasopisma branżowego<br>Elektronika dla wszystkich. Czasopismo branżowe pozwoli<br>uczniowi na systematyczne zaznajamianie się z nowinkami<br>technicznymi i postępem technologicznym i lepsze<br>przygotowanie do konkursów. |
| opłacenie uczestnictwa w wycieczkach edukacyjnych<br>organizowanych na terenie kraju i innych wydarzeniach<br>poszerzających wiedzę, rozwijających zdolności i<br>umiejętności ucznia (także wyjazdy do instytucji naukowo –<br>badawczych, uczelni, zakładów pracy itp.) | Pokrycie kosztów wyjazdu do firmy wykorzystującej<br>zaawansowane systemy mechatroniczne w ramach wizyty<br>studyjnej. Możliwość zapoznania się z charakterystyką<br>pracy osoby zawodowo zajmującej się układami<br>mechatronicznymi.                   |
| opłacenie uczestnictwa w kursach językowych                                                                                                    | Poszerzenie zakresu słownictwa językowego pozwoli na<br>lepsze zapoznanie się ze specyfikacją techniczną<br>oprogramowania, która nie zawsze jest dostępna w polskiej<br>wersji językowej.                                                               |

#### 6. Opinia nauczyciela - opiekuna ucznia

Michał wykazuje się dużą samodzielnością w zdobywaniu wiedzy i chętnie angażuje się w rozwiązywanie zaawansowanych problemów technicznych. Jest otwarty na nową wiedzę i stara się ją zastosowywać w praktyce. Oprócz dobrych ocen w szkole, często też zdobywa wysokie miejsca w konkursach elektronicznych i mechatronicznych. Jest aktywny i angażuje się również w życie społeczności szkolnej. Zakupiony sprzęt pozwoli mu rozwijać swoją wiedzę i pozyskać nowe umiejętności, których pozyskanie nie zawsze jest możliwe w murach szkoły oraz rozwinąć umiejętności, które są jedynie zasygnalizowane w programie nauczania.

Projekt "Zawodowcy w Łódzkiem – stypendia dla najzdolniejszych" realizowany przez Województwo Łódzkie w ramach Regionalnego Programu Operacyjnego Województwa Łódzkiego na lata 2014 – 2020, współfinansowany przez Unię Europejską z Europejskiego Funduszu Społecznego

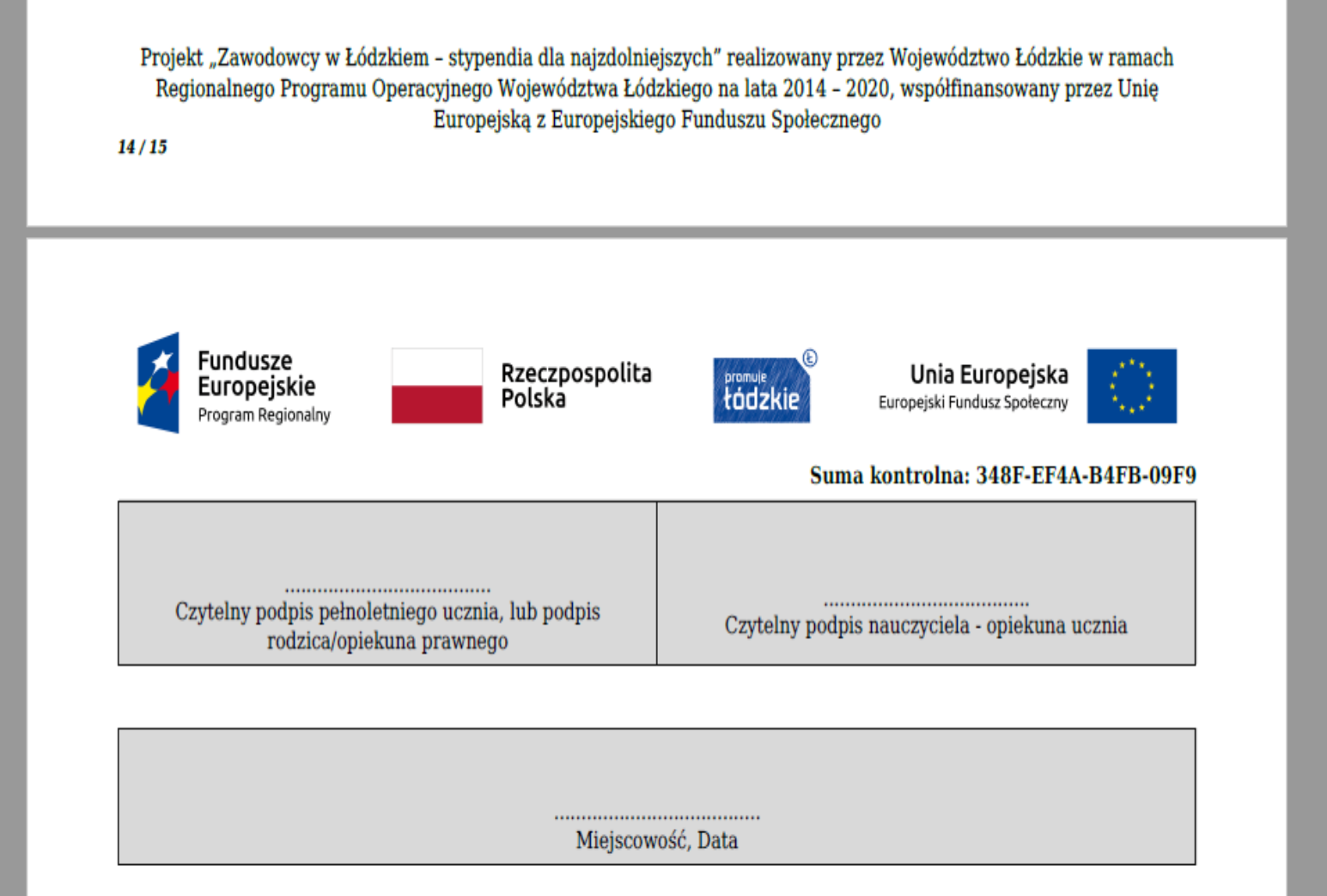

# Dziękuję za uwagę

1/•

ATT Commission of the Commission of the Commission of the Commission of the Commission of the Commission of the

-

EIIME

11/1

1

E

tódzkie

E.D.